# 2010

# inVision extended quick guide

# INVISION

CIM INTERCONN Kildegården 4 DK-7600 Struer TEL: +45 9684 0500 www.cim-interconn.com

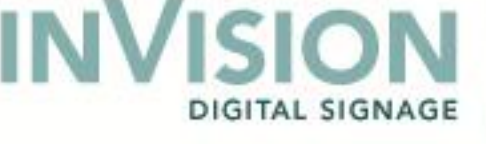

# **Table of content**

| Media folder                        |
|-------------------------------------|
| How to                              |
| Extended Quick Guide 4              |
| Upload Video4                       |
| Upload Image6                       |
| Create Ticker (for RSS Feed)        |
| Create Calendar                     |
| Create News Channel 10              |
| Add Story to News Channel 11        |
| Create Video Playlist 13            |
| Add Videos to Playlist 14           |
| Create Image Playlist 16            |
| Add Images to Playlist 17           |
| Create Ticker Playlist 19           |
| Add Ticker to Playlist 20           |
| Create Screen Template 22           |
| Add Media Frame for Videos 23       |
| Add Media Frame for Images 25       |
| Add Media Frame for RSS (Ticker) 27 |
| Add News Panel Frame 29             |
| Add Booking                         |

Page **2** of **31** 

GITAL SIGNAGE

# inVision extended Quick Guide File

This document provides an extended quick guide on how to setup the inVision system with various types of media.

# Media folder

It is a good idea to prepare a media folder with the media you wish to use in your inVision setup. If you don't have something prepared or something particular in mind, you can find and use royalty free media on the inVision CD.

# How to

- 1. Open the CD and find the media folder.
- 2. Copy the folder to the C: drive.
- 3. Go to the inVision admin site and log in.
- 4. Follow the extended quick guide on the next page.

Page **3** of **31** 

DIGITAL SIGNAGE

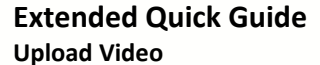

Click on menu item "Content". Click "Video" and click "Add".

| 🥖 inVision - Windows Internet I | Explorer provided by CIM Gruppen           |                                   | _ <b>_</b> X                   |
|---------------------------------|--------------------------------------------|-----------------------------------|--------------------------------|
| 🕞 🕞 🗢 🙋                         |                                            | 🔻 🔯 🐓 🗙 👂 Google                  | • م                            |
| 🚖 Favoritter 🏾 🏉 inVision       |                                            | 🏠 🕶 🔝 👻 🖃 🖶 👻 Side '              | 🔹 Sikkerhed 👻 Funktioner 👻 🔞 👻 |
| @ How do I?                     |                                            |                                   | 💫 Log off 🛛 🔱 User profile     |
|                                 | Video 🔒 Add                                |                                   |                                |
| 🗆 Media                         | Name                                       | Size (KB)                         | Duration 🔷                     |
| Video                           | Hotel.mp4                                  | 33,105.6                          |                                |
| Ja Audio                        | Arthurs night bar.wmv                      | 2,216.7                           |                                |
| 📄 Images                        | Audi.mp4                                   | 15,660.4                          |                                |
| Web Documents                   | Bedre sundhed.mp4                          | 10,657.0                          |                                |
| D Other                         | Beer2.wmv                                  | 660.1                             | 36s                            |
| al Tickers                      | Børst Tænder Korrekt.mp4                   | 27,038.5                          | 01m 42s                        |
| Calendars                       | Claus Meyer.mp4                            | 11,922.8                          |                                |
| Streams                         | etnies.mp4                                 | 7,210.2                           |                                |
| E News channels                 | FighterPilot.wmv                           | 168,720.6                         | 02m 25s                        |
| All News channels               | Giotto Restaurant.mp4                      | 25,570.1                          |                                |
|                                 | gnaskehelten.flv                           | 4,323.7                           |                                |
|                                 | GranTurismo5.mp4                           | 47,298.3                          |                                |
|                                 | HaleakalaSunset_512kb.mp4                  | 4,524.4                           |                                |
| Content                         | hd_other_ps3_this_is_living_transform.m2ts | 66,000.0                          |                                |
| Concent                         | na_ouncr_softy_bouncy_balls.m2ts           | 163,788.0                         |                                |
| > Players                       | hd_other_sony_paint.m2ts                   | 76,104.0                          |                                |
|                                 | HP - Invent.mp4                            | 46,653.3                          |                                |
| 🔷 Playlists                     | Invision promo                             | 252,313.5                         |                                |
| -                               | Jay-2 knapsody.mp4                         | 15,548.2                          |                                |
| Screen templates                | Kid.mp4                                    | 15,830.9                          |                                |
| mm Bookings                     | Lamborghim.mp4                             | 10 227 1                          |                                |
| Bookings                        | Mitton train 2                             | 1 022 4                           |                                |
| Reports                         | Mitron train 2                             | 6.049.3                           |                                |
| - nepores                       | Mitton train 4                             | 0,040.2                           |                                |
| Administration                  | NHL 2010 Winter Classic mn4                | 7 654 1                           |                                |
| Udført                          |                                            | nternet   Beskyttet tilstand: Til |                                |

Browse to video file(s), and click "Open".

To get more videos, click "Add". Click "Upload".

| A inVision - Windows Internet E                                                                                                    | xplorer provided by CIM Gruppen                   |                                                                      |
|----------------------------------------------------------------------------------------------------|---------------------------------------------------|----------------------------------------------------------------------|
|                                                                                                    |                                                   |                                                                      |
| 🚖 Favoritter 🏾 🌈 inVision                                                                                                    |                                                   | 🏠 🔻 🔊 👻 🖃 🖶 🗸 Sijde 👻 Sikk <u>e</u> rhed 👻 Fu <u>n</u> ktioner 🛛 🚱 👻 |
| How do I?                                                                                                    |                                                   | 💫 Log off 🛛 🔱 User profile                                           |
|                                                                                                    | Video 🕞 Add                                       |                                                                      |
| Audio     Audio     Audio     Audio     Mages     Web Documents     Audio     Audio     Aud | File Name Size, Kb Progress<br>Sony HD.mp4 3168.0 |                                                                      |
| Reports                                                                                                    |                                                   |                                                                      |
| Udført                                                                                                    |                                                   | 🕒 Internet   Beskyttet tilstand: Til 🛛 🍕 🔻 🔍 100% 🔻                  |

Page **4** of **31** 

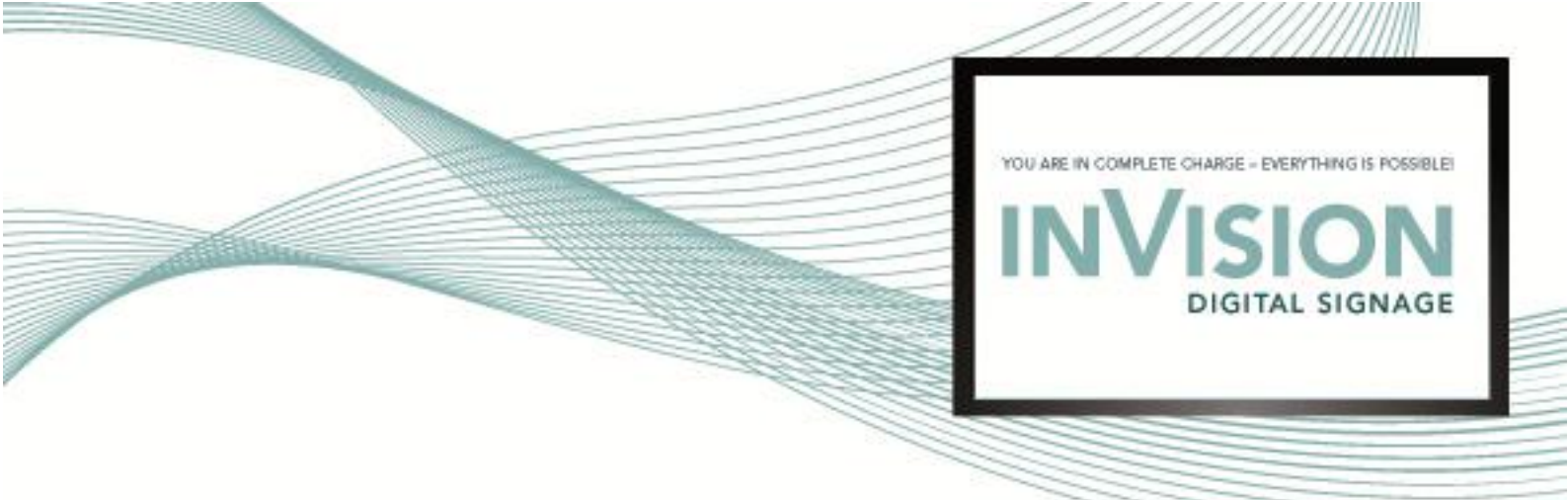

# Click "OK".

| 🥖 inVision - Windows Internet E                                                        | xplorer provided by CIM Gruppe | ı                       |   |    |              |                         |            |                                 | X                         |
|----------------------------------------------------------------------------------------|--------------------------------|-------------------------|---|----|--------------|-------------------------|------------|---------------------------------|---------------------------|
| ⊙ マ ≥                                                                                  |                                |                         |   |    |              | 🔹 🗟 🍫 🗙 👂               | Google     |                                 | • م                       |
| 🚖 Favoritter 🏾 🏉 inVision                                                              |                                |                         |   |    |              | 👌 • 🔊 • 🗆 🤅             | 🛉 👻 Side 🕶 | Sikk <u>e</u> rhed <del>•</del> | Fu <u>n</u> ktioner 👻 🔞 👻 |
| How do I?                                                                              |                                |                         |   |    |              |                         |            | 🍰 Log of                        | 🗧 🐉 User profile          |
|                                                                                        | Upload video files             |                         |   |    |              |                         |            |                                 |                           |
| E Media                                                                                | File #1: Sony HD.m             | 4                       |   |    |              |                         | ×          |                                 |                           |
| Images<br>Web Documents                                                                | Name                           | Sony HD.mp4             |   |    |              |                         |            |                                 |                           |
| Other     Al Tickers     Calendars     Streams     News channels     All News channels | Enter description              |                         |   |    |              |                         | 4 ×        |                                 |                           |
|                                                                                        | ≺<br>Hidden                    |                         |   |    |              |                         | - F        |                                 |                           |
| Content                                                                                | Duration (hh:mm:se             | 00:00:59                |   |    |              |                         |            |                                 |                           |
| > Players                                                                              | File type<br>Size              | video/mp4<br>4 578,8 Kb | • |    |              |                         |            |                                 |                           |
| Playlists                                                                              |                                |                         |   |    |              |                         |            |                                 |                           |
| Screen templates                                                                       |                                |                         |   |    |              |                         |            |                                 |                           |
| Bookings                                                                               |                                |                         |   |    |              |                         |            |                                 |                           |
| Reports                                                                                |                                | _                       |   | ок | Cancel       |                         |            |                                 |                           |
| Mathematical Administration                                                            |                                |                         |   |    |              |                         |            |                                 |                           |
| Udført                                                                                 |                                |                         |   |    | 🔞 🚭 Internet | Beskyttet tilstand: Til |            | 4                               | 🔹 🔍 100% 🔻                |

Page **5** of **31** 

DIGITAL SIGNAGE

# **Upload Image**

Click on menu item "Content". Click "Images" and click "Add".

| 🖉 inVision - Windows Internet Explorer provided by CIM Gruppen |                                               |                     |                     |                                                               |  |  |  |  |  |
|----------------------------------------------------------------|-----------------------------------------------|---------------------|---------------------|---------------------------------------------------------------|--|--|--|--|--|
|                                                                |                                               | -                   | 🖹 😽 🗙 👂 Google      | • م                                                           |  |  |  |  |  |
| 🚖 Favoritter 🏾 🏉 inVision                                      |                                               | 6                   | 🔹 🗟 👻 📑 🖶 👻 Side    | ▼ Sikk <u>e</u> rhed ▼ Fu <u>n</u> ktioner ▼ @ ▼ <sup>≫</sup> |  |  |  |  |  |
| How do I?                                                      |                                               |                     |                     | 🍰 Log off 🛛 🔱 User profile                                    |  |  |  |  |  |
|                                                                | Images 🔓 Add - View: List -                   |                     |                     |                                                               |  |  |  |  |  |
| 🗆 Media                                                        | Name                                          | Width x Height (px) | Size (KB)           | Duration 🔺                                                    |  |  |  |  |  |
| 💿 Video                                                        | 090208_dreng_laboratorium.jpg                 | 430x287             | 105.1               | 10s                                                           |  |  |  |  |  |
| Audio                                                          | 12026338-4a6d0a340bf55705b7497a25264bdb80.jpg | 465x313             | 20.5                | 10s                                                           |  |  |  |  |  |
| Images                                                         | 2000 here Henning-sygehus.jpg                 | 550x441             | 58.0                | 10s =                                                         |  |  |  |  |  |
| Web Documents                                                  | 2009_01_sund_mad_barn%20kopi.jpg              | 300x305             | 12.0                | 10s                                                           |  |  |  |  |  |
| E Other                                                        | 2437654765_4287e8831c.jpg                     | 500x371             | 141.7               | 10s                                                           |  |  |  |  |  |
| Tickers                                                        | 2897433139_4e5c3123fc_o.jpg                   | 1024x663            | 172.3               | 105                                                           |  |  |  |  |  |
| Calondara                                                      | 45485F01A.jpg                                 | 969x631             | 96.2                | 10s                                                           |  |  |  |  |  |
| Calendars                                                      | Aalborg_Lufthavn_indgang.jpg                  | 2560x1920           | 1,003.0             | 10s                                                           |  |  |  |  |  |
| R News shappels                                                | Airport - food1.jpg                           | 1280×1053           | 345.7               | 10s                                                           |  |  |  |  |  |
| Divews channels                                                | Airport - food2.jpg                           | 1120x982            | 262.6               | 10s                                                           |  |  |  |  |  |
| All News channels                                              | airport - plane.jpg                           | 3064x2096           | 1,211.9             | 10s                                                           |  |  |  |  |  |
|                                                                | airport front.jpg                             | 1116x837            | 132.0               | 10s                                                           |  |  |  |  |  |
|                                                                | airport-terminal_wallpapers_100_1024x768.jpg  | 1024x776            | 243.2               | 10s                                                           |  |  |  |  |  |
|                                                                | airport.jpg                                   | 1024x768            | 197.5               | 10s                                                           |  |  |  |  |  |
| Content                                                        | /mporta-jpg                                   | 1500×1003           | 296.9               | 10s                                                           |  |  |  |  |  |
| Disvore                                                        | airport_night.jpg                             | 1128x739            | 147.8               | 10s                                                           |  |  |  |  |  |
| Players                                                        | annieskildjensen%20(3).jpg                    | 349x287             | 50.9                | 10s                                                           |  |  |  |  |  |
| A Plavlists                                                    | AUH_logo.gif                                  | 170x49              | 1.0                 | 10s                                                           |  |  |  |  |  |
|                                                                | B&O Struer.jpg                                | 1266x885            | 1,216.5             | 30s                                                           |  |  |  |  |  |
| Screen templates                                               | baby-kost.jpg                                 | 300x300             | 8.3                 | 10s                                                           |  |  |  |  |  |
|                                                                | - CIM interconn logo.jpg                      | 391x191             | 22.6                |                                                               |  |  |  |  |  |
| Bookings                                                       | Clovn and kid.bmp                             | 380x200             | 222.7               |                                                               |  |  |  |  |  |
|                                                                | Corporate Communication - welcome screen 1    | 1280x1024           | 167.6               | 20s                                                           |  |  |  |  |  |
| Reports                                                        | Corporate Communication - welcome screen 2    | 1280×1024           | 179.1               | 20s                                                           |  |  |  |  |  |
| A desistaturation                                              | Corporate Communication - welcome screen 3    | 1280x1024           | 200.5               | 20s                                                           |  |  |  |  |  |
| Administration                                                 | Crowne_Plaza_Hotel_Logo.jpg                   | 800x434             | 40.1                | -                                                             |  |  |  |  |  |
| Udført                                                         |                                               | 😜 Internet   Besk   | yttet tilstand: Til | 🖓 🔻 🔍 100% 🔻 🖉                                                |  |  |  |  |  |

Browse to image file(s), and click "Open".

To get more images, click "Add". Click "Upload".

| inVision - Windows Internet E                                                                                                    | xplorer provided by CIM Grup   | ppen             |          |                                    |                                                |
|----------------------------------------------------------------------------------------------------|--------------------------------|------------------|----------|------------------------------------|------------------------------------------------|
| ]                                                                                                    |                                |                  |          | 🔹 🗟 😽 🗙 👂 Google                   |                                                |
| ≽ Favoritter 🛛 🌈 inVision                                                                                                    |                                |                  |          | 🏠 🕶 🗟 💌 🚍 🖛 🖬 Sida                 | e 🔹 Sikk <u>e</u> rhed 👻 Fu <u>n</u> ktioner 🕶 |
| How do I?                                                                                                    |                                |                  |          |                                    | 🍰 Log off 🛛 🔱 User                             |
|                                                                                                    | Images 🛛 🔒 Add 🚄               |                  |          |                                    |                                                |
| Media<br>Video<br>Audio                                                                                                    | File Name<br>acCat svs-125.jpg | Size, Kb<br>19.5 | Progress |                                    |                                                |
| Images     Model     Model |                                | Upload           | -        |                                    |                                                |
| Content                                                                                                    |                                |                  |          |                                    |                                                |
| <ul> <li>Playlists</li> <li>Screen templates</li> <li>Bookings</li> </ul>                                                                                                    |                                |                  |          |                                    |                                                |
| Administration                                                                                                    |                                |                  |          |                                    |                                                |
|                                                                                                    |                                |                  |          | Internet   Beskyttet tilstand: Til | 4 v \$ 100°                                    |

Page 6 of 31

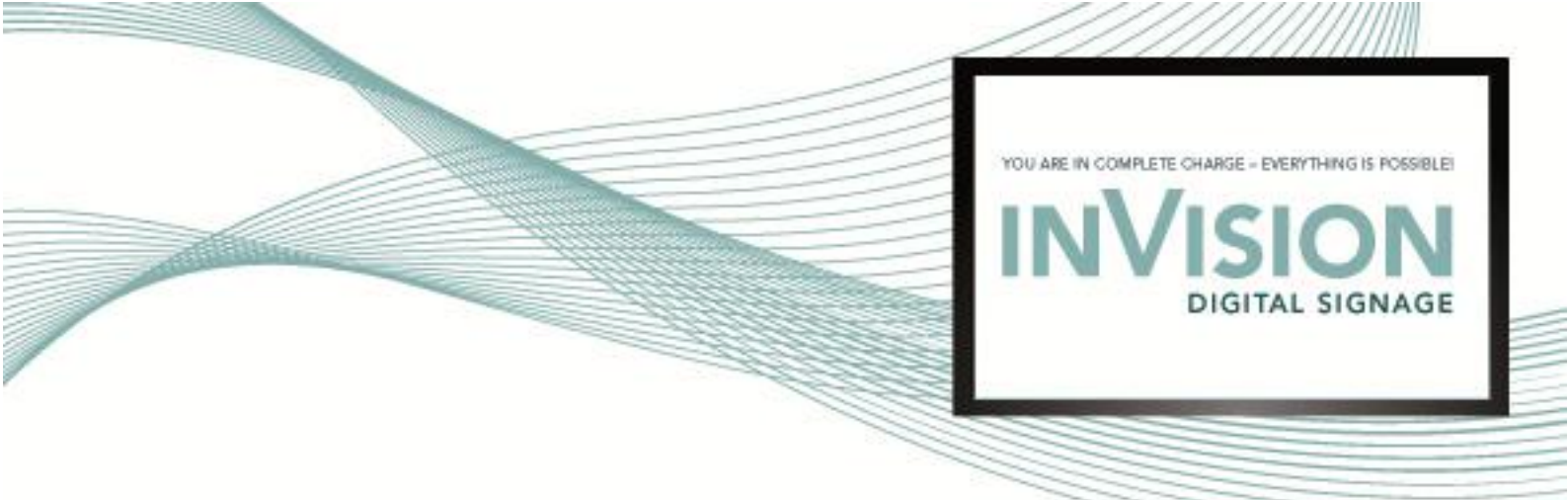

Click "OK".

| 🥖 inVision - Windows Internet E                                                                                  | xplorer provided by CIM Gruppe | 1                 |                  |                         |                                                             |
|----------------------------------------------------------------------------------------------------|--------------------------------|-------------------|------------------|-------------------------|-------------------------------------------------------------|
| O =                                                                                                    |                                |                   |                  |                         | • م                                                         |
| 🚖 Favoritter 🏾 🏉 inVision                                                                                        |                                |                   |                  | 🏠 🔹 🔝 👻 🚍 🖶 👻 Side 🕶    | Sikk <u>e</u> rhed ▼ Fu <u>n</u> ktioner ▼ @ ▼ <sup>≫</sup> |
| How do I?                                                                                                    |                                |                   |                  |                         | 🔓 Log off 🛛 🔱 User profile                                  |
|                                                                                                    | Upload images                  |                   |                  |                         |                                                             |
| Media     Nideo     Audio                                                                                        | File #1: acCat svs-1           | 25.jpg            |                  | ×                       |                                                             |
| Images<br>Web Documents                                                                                          | Name                           | acCat svs-125.jpg |                  |                         |                                                             |
| <ul> <li>■ Other</li> <li>at Tickers</li> <li>■ Calendars</li> <li>■ Streams</li> <li>■ News channels</li> </ul> | Enter description              |                   |                  | *                       |                                                             |
| All News channels                                                                                                | ٠                              |                   |                  |                         |                                                             |
|                                                                                                    | Hidden                         |                   |                  |                         |                                                             |
| Content                                                                                                    | Duration (hh:mm:ss             | non-stop          |                  |                         |                                                             |
| 🦻 Players                                                                                                    | File type<br>Size              | Image/jpeg        |                  |                         |                                                             |
| 🔷 Playlists                                                                                                    |                                |                   |                  |                         |                                                             |
| Screen templates                                                                                                 |                                |                   |                  |                         |                                                             |
| Bookings                                                                                                    |                                |                   |                  |                         |                                                             |
| Reports                                                                                                    |                                |                   | OK Cancel        |                         |                                                             |
| Mathematical Administration                                                                                      |                                |                   | Guilea           |                         |                                                             |
| Udført                                                                                                    |                                |                   | 👩 😜 Internet   E | Beskyttet tilstand: Til | 🖓 🔻 🍕 100% 🔻 🖉                                              |

Page **7** of **31** 

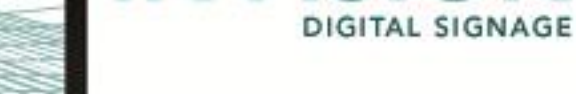

# Create Ticker (for RSS Feed)

Click on menu item "Content". Click "Tickers" and click "Add".

| 🥖 inVision - Windows Internet E                                                                                                    | xplorer provided by CIM Gruppen                                                                |      |                                      | - • ×                                          |
|----------------------------------------------------------------------------------------------------|------------------------------------------------------------------------------------------------|------|--------------------------------------|------------------------------------------------|
| S →                                                                                                    |                                                                                                |      | 🔹 🗟 🍫 🗙 👂 Google                     | ب م                                            |
| 🚖 Favoritter 🏾 🏉 inVision                                                                                                    |                                                                                                |      | 🟠 🕶 🔂 👻 🚍 🖶 💌 Side 🕶                 | Sikk <u>e</u> rhed • Fu <u>n</u> ktioner • 🕢 * |
| How do I?                                                                                                    |                                                                                                |      |                                      | 🍰 Log off 🛛 🔱 User profile                     |
|                                                                                                    | Tickers Add                                                                                    |      |                                      |                                                |
| Media     Nideo     Audio     Mages     Meb Documents     Other     Autices     Clendars     Streams     News channels     A News channels | Airport - P3 nyheder<br>Demo Ticker<br>DR Sporten<br>DR Update<br>Hotel & leisure - DR Nyheder | Name |                                      | puration                                       |
| Content<br>Players<br>Players<br>Playlists                                                                                                 |                                                                                                |      |                                      |                                                |
| Bookings Reports Administration                                                                                                    |                                                                                                |      |                                      |                                                |
|                                                                                                    |                                                                                                |      | 😜 Internet   Beskyttet tilstand: Til | √a ▼ € 100% ▼                                  |

# Enter name.

Choose RSS Feed and enter RSS Feed address. Click "OK".

| 👸 inVision - Windows Internet E                                                       | xplorer provided by CIM Grup | open                                |                                       |                             |                              |
|---------------------------------------------------------------------------------------|------------------------------|-------------------------------------|---------------------------------------|-----------------------------|------------------------------|
| O ≠ ≥                                                                                 |                              |                                     |                                       | • 🗟 🐓 🗙 👂 Google            | ۰ م                          |
| 🚖 Favoritter 🏾 🌈 inVision                                                             |                              |                                     |                                       | 🙆 🔹 🔂 🔹 📾 🖷 Side 🕶          | Sikkerhed • Funktioner • 🔞 • |
| 🥥 How do I?                                                                           |                              |                                     |                                       |                             | 🔒 Log off 🛛 🔱 User profile   |
|                                                                                       | Add ticker                   |                                     |                                       |                             |                              |
| E Media<br>Video<br>Audio<br>Images<br>Web Documents                                  | Name<br>Is hidden?           | Quick Guide Ticker                  |                                       |                             |                              |
| al Tickers<br>Calendars<br>Calendars<br>Streams<br>News channels<br>All News channels | Enter description            |                                     |                                       |                             |                              |
|                                                                                       | Background                   | Browse                              | If not specified, white color is used |                             |                              |
|                                                                                       | Speed                        | 20 % of ticker length pr. sec.      |                                       |                             |                              |
| Content                                                                               | Refresh interval             | 300 sec. between update from server |                                       |                             |                              |
| Players                                                                               | Font name                    | Times New Roman                     |                                       |                             |                              |
| 🔷 Playlists                                                                           | Font style                   | Plain                               |                                       |                             |                              |
| E Screen templates                                                                    | Font size                    | 100 % of ticker height              |                                       |                             |                              |
| Bookings                                                                              | Font color                   |                                     |                                       |                             |                              |
| Reports                                                                               |                              |                                     | OK Canad                              |                             |                              |
| Administration                                                                        |                              |                                     | UK Cancel                             |                             |                              |
|                                                                                       | -                            |                                     | 😝 Interne                             | t   Beskyttet tilstand: Til | - · · · · ·                  |

Page 8 of 31

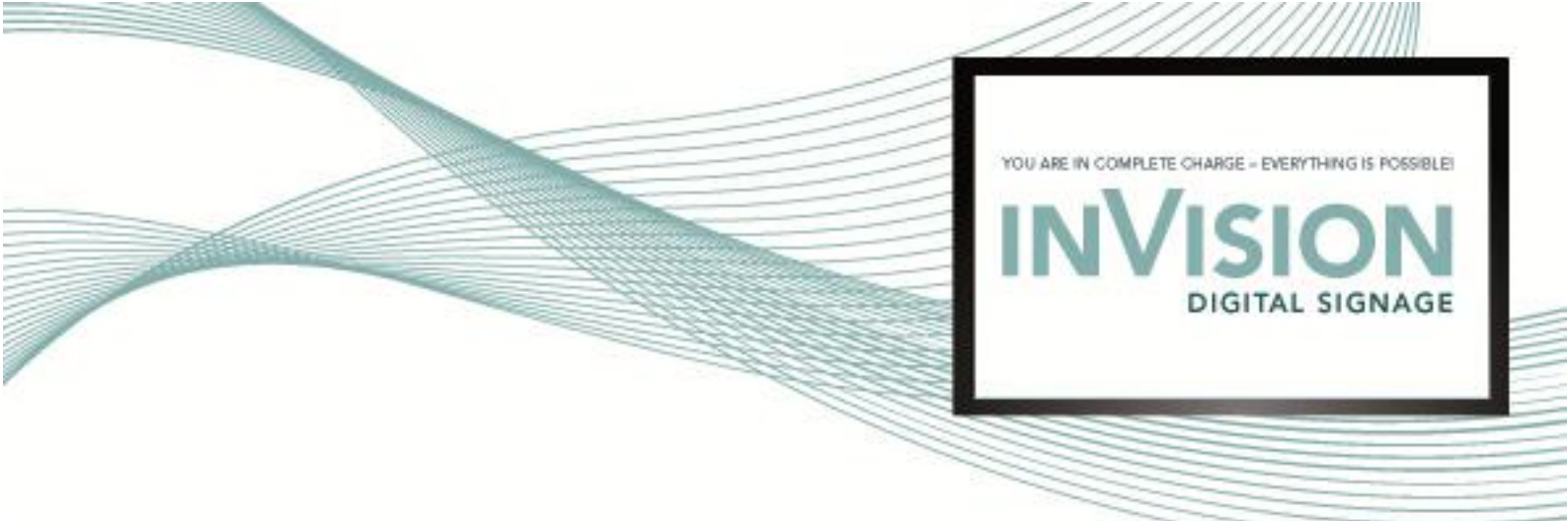

# **Create Calendar**

Click on menu item "Content". Click "Calendars" and click "Add".

| 🌈 inVision - Windows Internet Explorer provided by CIM Gruppen |                           |       |  |     |          |            |              |            |        |        |                                 |                           |
|----------------------------------------------------------------|---------------------------|-------|--|-----|----------|------------|--------------|------------|--------|--------|---------------------------------|---------------------------|
| So - 2                                                         |                           |       |  |     |          |            | • 🗟          | 47 ×       | P Goog | yle    |                                 | ٩                         |
| 🚖 Favoritter 🏾 🏉 inVision                                      | 👷 Favoritter 🏾 🏉 inVision |       |  |     |          |            | 💧 • E        | 3 - 1      | -      | Side 🕶 | Sikk <u>e</u> rhed <del>•</del> | Fu <u>n</u> ktioner 👻 🔞 🕶 |
| @ How do I?                                                    |                           |       |  |     |          |            |              |            |        |        | 🍰 Log off                       | 🗧 🐉 User profile          |
|                                                                | Calendars                 | 🗟 Add |  |     | Preview. |            |              |            |        |        |                                 |                           |
| 🗆 Media                                                        |                           |       |  | Nam | 1e       |            |              |            |        |        | Duratio                         | n                         |
| Video                                                          | All calendars             |       |  |     |          |            |              |            |        |        |                                 |                           |
| Audio                                                          |                           |       |  |     |          |            |              |            |        |        |                                 |                           |
| Images                                                         |                           |       |  |     |          |            |              |            |        |        |                                 |                           |
| Web Documents                                                  |                           |       |  |     |          |            |              |            |        |        |                                 |                           |
| al Tickers                                                     |                           |       |  |     |          |            |              |            |        |        |                                 |                           |
| Calendars -                                                    |                           |       |  |     |          |            |              |            |        |        |                                 |                           |
| Streams                                                        |                           |       |  |     |          |            |              |            |        |        |                                 |                           |
| News channels                                                  |                           |       |  |     |          |            |              |            |        |        |                                 |                           |
| All News channels                                              |                           |       |  |     |          |            |              |            |        |        |                                 |                           |
|                                                                |                           |       |  |     |          |            |              |            |        |        |                                 |                           |
|                                                                |                           |       |  |     |          |            |              |            |        |        |                                 |                           |
| Content                                                        |                           |       |  |     |          |            |              |            |        |        |                                 |                           |
| Players                                                        |                           |       |  |     |          |            |              |            |        |        |                                 |                           |
|                                                                | 1                         |       |  |     |          |            |              |            |        |        |                                 |                           |
| Sector Playlists                                               |                           |       |  |     |          |            |              |            |        |        |                                 |                           |
| Screen templates                                               |                           |       |  |     |          |            |              |            |        |        |                                 |                           |
| Bookings                                                       |                           |       |  |     |          |            |              |            |        |        |                                 |                           |
| Reports                                                        |                           |       |  |     |          |            |              |            |        |        |                                 |                           |
| Machinistration                                                |                           |       |  |     |          |            |              |            |        |        |                                 |                           |
|                                                                |                           |       |  |     |          | 😝 Internet | Beskyttet ti | lstand: Ti |        |        | 4                               | 🔹 🔍 100% 🔻                |

Choose calendar and other preferred calendar settings.

Note: The calendar called "All calendars" will contain appointments from all the calendars published to inVision administration site.

Click "Save".

| inVision - Windows Internet Ex                                                                                                    | plorer provided by CIM Gruppen                                                                                                    | -                                                                                              |            |                       |              |                 | X                |
|----------------------------------------------------------------------------------------------------|----------------------------------------------------------------------------------------------------|------------------------------------------------------------------------------------------------|------------|-----------------------|--------------|-----------------|------------------|
|                                                                                                    | pioner provided by environappen                                                                                                    |                                                                                                |            |                       | O Carala     |                 | 0 -              |
|                                                                                                    |                                                                                                    |                                                                                                |            | • 🖾 😽 🗡               | Jo Google    |                 | ,                |
| 🚖 Favoritter 🏾 🌈 inVision                                                                                                    |                                                                                                    |                                                                                                |            | 🗄 = 🖻 = 🗉             | 🕈 🖶 🔻 Side 🕶 | Sikkerhed - Fug | nktioner 👻 🔞 👻 🦄 |
| @ How do I?                                                                                                    |                                                                                                    |                                                                                                |            |                       |              | 🍰 Log off       | 🐉 User profile   |
|                                                                                                    | Add calendar                                                                                                    |                                                                                                |            |                       |              |                 |                  |
| E Media<br>e) Video<br>√ Audio<br>i Inages<br>i Web Documents<br>i Video<br>i Tickers<br>i Calendars<br>i Vitrams<br>i News channels<br>i News channels<br>i News c | Name of the calendar<br>Type<br>Language<br>Timezone<br>Start day<br>Start time<br>End time<br>Time format (AM/PM)<br>Description<br>Duration (hh:mm:ss)<br>Hidden | All calendars<br>daily<br>English<br>CET<br>Monday<br>08:00<br>17:00<br>8:00/8:00<br>(non-stop |            |                       |              | v<br>v<br>v     |                  |
| Bookings         Reports         Administration                                                                                                    |                                                                                                    |                                                                                                | Save       | Back                  |              |                 |                  |
|                                                                                                    |                                                                                                    |                                                                                                | 😜 Internet | Beskyttet tilstand: T | il           |                 | • 🔍 100% 👻       |

Page **9** of **31** 

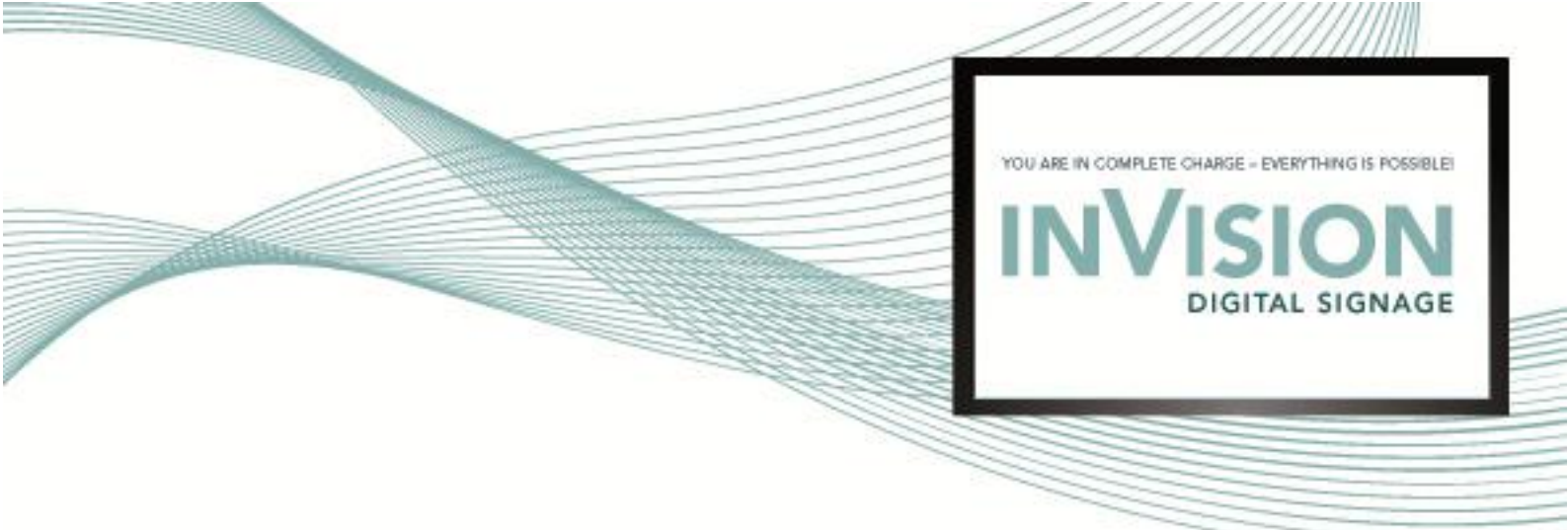

# **Create News Channel**

Click on menu item "Content". Click "All News channels" and click "Add News channel".

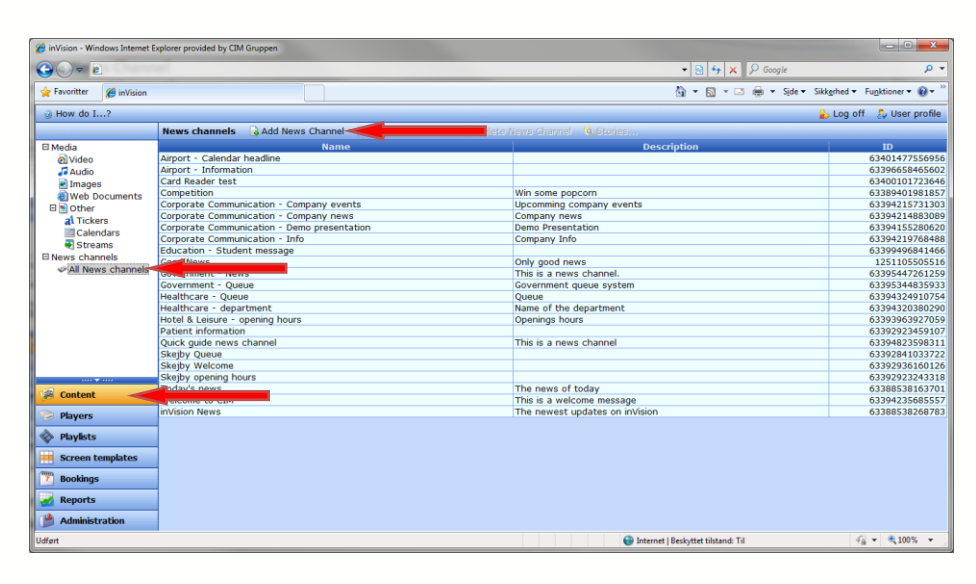

# Enter name and description. Click "Save".

| 6 inVision - Windows Internet                                             | Explorer provided by CIM Gruppen     | second particular and a second particular second particular | - D -X                    |
|---------------------------------------------------------------------------|--------------------------------------|-------------------------------------------------------------|---------------------------|
| G → e                                                                     |                                      |                                                             | - م                       |
| 🚖 Favoritter 🏾 🌈 inVision                                                 |                                      | 🖓 🔻 🔯 👻 📑 🌐 👻 Side 👻 Sikkerhed 💌                            | Fu <u>n</u> ktioner 🕶 🔞 🕶 |
| How do I?                                                                 |                                      | 🍰 Log off                                                   | 🔱 User profile            |
|                                                                           | Add new News channel                 |                                                             |                           |
| Media Video Audio Audio Meb Documents Other Audio Tickers                 | Name Quick Guide Channel Description | <u> </u>                                                    | *                         |
| a notes<br>California<br>Streams<br>Plevs channels<br>✓ All News channels |                                      |                                                             |                           |
| Content                                                                   |                                      |                                                             | ~                         |
| Players                                                                   |                                      | Cancel < <back next="">&gt;</back>                          | Save                      |
| 🚸 Playlists                                                               |                                      |                                                             | 1                         |
| 🕖 Screen templates                                                        |                                      |                                                             |                           |
| 💯 Bookings                                                                |                                      |                                                             |                           |
| Reports                                                                   |                                      |                                                             |                           |
| Model Administration                                                      |                                      |                                                             |                           |
| Udført                                                                    |                                      | 🕒 Internet   Beskyttet tilstand: Til 🌾                      | · € 100% ·                |

Page 10 of 31

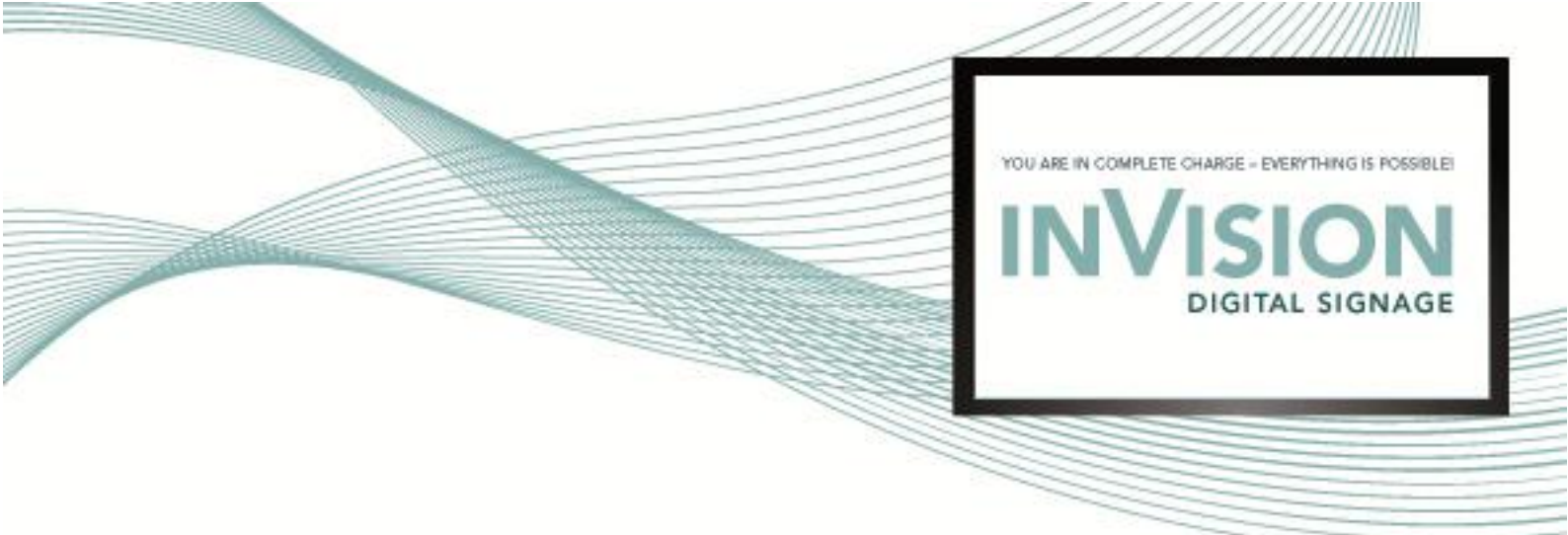

# Add Story to News Channel

Select the news channel in the list and click "Stories".

| 6 inVision - Windows Internet E | Explorer provided by CIM Gruppen                         | the second second second second second second second second second second second second second second second se |                                               |
|---------------------------------|----------------------------------------------------------|----------------------------------------------------------------------------------------------------|-----------------------------------------------|
| 🕘 🗸 💌 🖻                         |                                                          | 🔹 📴 😽 🗙 👂 Google                                                                                                | • م                                           |
| 🚖 Favoritter 🏾 🏀 inVision       |                                                          | 🦓 🕶 🔂 👻 📑 🖶 👻 Side 🕶 Sikke                                                                                      | hed • Fu <u>n</u> ktioner • 🕢 • <sup>30</sup> |
| How do I?                       |                                                          | ۵.                                                                                                    | Log off 🛛 👃 User profile                      |
|                                 | News channels 🛛 🔒 Add News Channel 📝 Edit News Channel 🔓 | Delete News Channel 🔯 Stories                                                                                   |                                               |
| 🛙 Media                         | Name                                                     | Description                                                                                                    | ID                                            |
| Video                           | Airport - Calendar headline                              |                                                                                                    | 63401477556956                                |
| Audio                           | Airport - Information                                    |                                                                                                    | 63396658465602                                |
| Images                          | Card Reader test                                         |                                                                                                    | 63400101723646                                |
| Web Documents                   | Competition                                              | Win some popcorn                                                                                                | 63389401981857                                |
| Other                           | Corporate Communication - Company events                 | Upcomming company events                                                                                        | 63394215731303                                |
| Tickers                         | Corporate Communication - Company news                   | Company news                                                                                                    | 63394214883089                                |
| Calendare                       | Corporate Communication - Demo presentation              | Demo Presentation                                                                                               | 63394155280620                                |
| Streams                         | Corporate Communication - Info                           | Company Info                                                                                                    | 63394219768488                                |
| E News sheereds                 | Education - Student message                              |                                                                                                    | 63399496841466                                |
| all News channels               | Good News                                                | Only good news                                                                                                  | 1251105505516                                 |
| All News channels               | Government - News                                        | This is a news channel.                                                                                         | 63395447261259                                |
|                                 | Government - Queue                                       | Government queue system                                                                                         | 63395344835933                                |
|                                 | Healthcare - Queue                                       | Queue                                                                                                    | 63394324910754                                |
|                                 | Healthcare - department                                  | Name of the department                                                                                          | 63394320380290                                |
|                                 | Hotel & Leisure - opening hours                          | Openings hours                                                                                                  | 63393963927059                                |
|                                 | Patient information                                      |                                                                                                    | 63392923459107                                |
|                                 | Quick Guide Channel                                      | This is a news channel for the quick guide.                                                                     | 63401578268184                                |
|                                 | Skejby Queue                                             |                                                                                                    | 63392841033722                                |
|                                 | Skejby Welcome                                           |                                                                                                    | 63392936160126                                |
|                                 | Skejby opening hours                                     |                                                                                                    | 63392923243318                                |
| Content                         | Today's news                                             | The news of today                                                                                               | 63388538163701                                |
|                                 | Welcome to CIM                                           | This is a welcome message                                                                                       | 63394235685557                                |
| 🦻 Players                       | inVision News                                            | The newest updates on inVision                                                                                  | 63388538268783                                |
|                                 |                                                          |                                                                                                    |                                               |
| Playlists                       |                                                          |                                                                                                    |                                               |
| 🙀 Screen templates              | ]                                                        |                                                                                                    |                                               |
| Bookings                        |                                                          |                                                                                                    |                                               |
|                                 | -                                                        |                                                                                                    |                                               |
| Keports                         |                                                          |                                                                                                    |                                               |
| Administration                  |                                                          |                                                                                                    |                                               |
| Udført                          |                                                          | 1 Seskyttet tilstand: Til                                                                                       | 🖓 🕶 🔍 100% 💌 🖉                                |

Click "Add".

| 🔗 Stories - Windows Internet Explorer provided by CIM Gruppen                                                             |            |      | x        |
|----------------------------------------------------------------------------------------------------|------------|------|----------|
| b http://pamlinvision.cim-interconn.com/invision/Pages/StoryList.aspx?rqNewsChanneIID=63401578268184&rqNCName=Quick Guide | 2 Chann    | nel  |          |
| Stories Add                                                                                                    | _          |      |          |
| There is no data available                                                                                                |            |      |          |
|                                                                                                    |            |      |          |
|                                                                                                    |            |      |          |
|                                                                                                    |            |      |          |
|                                                                                                    |            |      |          |
|                                                                                                    |            |      |          |
|                                                                                                    |            |      |          |
|                                                                                                    |            |      |          |
|                                                                                                    |            |      |          |
|                                                                                                    |            |      |          |
|                                                                                                    |            |      |          |
|                                                                                                    |            |      |          |
|                                                                                                    |            |      |          |
|                                                                                                    |            |      |          |
|                                                                                                    |            |      |          |
|                                                                                                    |            |      |          |
| lidfart 🚇 Internet i Rechattet tilstand. Til                                                                              | a <b>−</b> | 100% | <b>.</b> |

Page **11** of **31** 

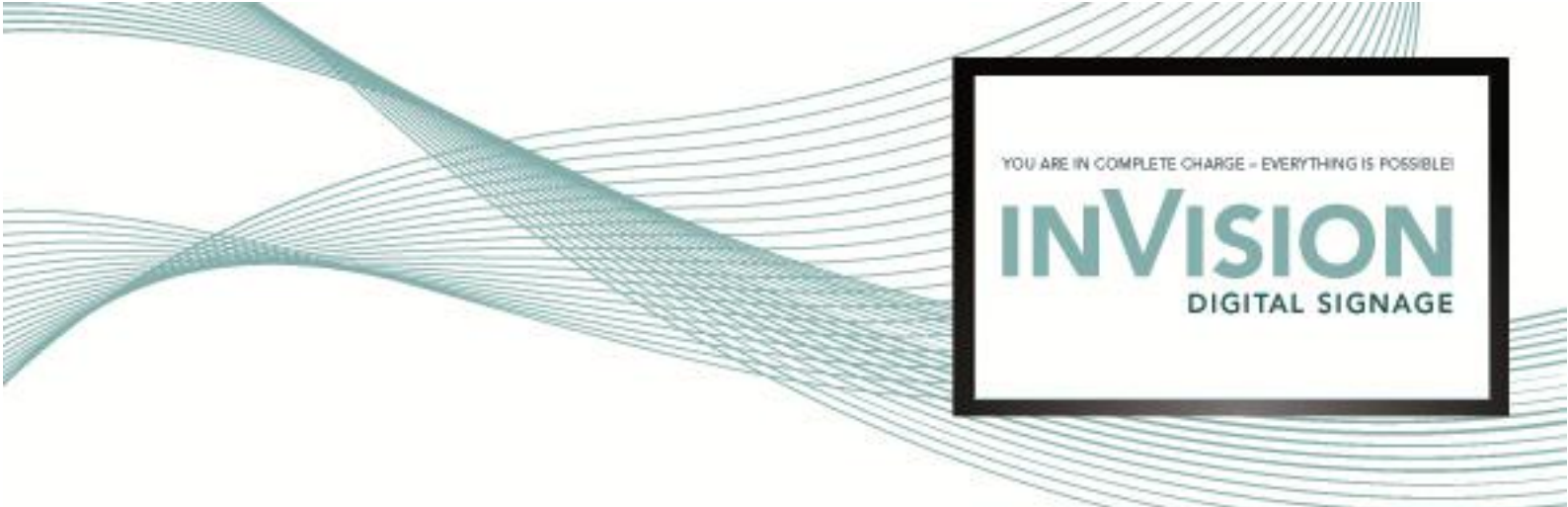

Enter title and text. Click "Next>>" to add more stories. Click "Save" when done.

| Add new Story - Windows Internet Explorer provided by CIM Gruppen                                                    |                   |
|----------------------------------------------------------------------------------------------------|-------------------|
| http://pam1invision.cim-interconn.com/invision/pages/NewsStory.aspx?rqNCId=63401578268184&rqNCName=Quick%20Guide%200 | hannel&rqBackUi 😸 |
| Quick Guide Channel > Add new Story #1                                                                               |                   |
| Title Quick Guide News Story 1                                                                                       |                   |
| Text                                                                                                    |                   |
|                                                                                                    | ×3<br>×2          |
|                                                                                                    | an # @ ③          |
|                                                                                                    |                   |
| Cancel < <th>&gt; Save</th>                                                                                          | > Save            |
| Jdført 🤤 Internet   Beskyttet tilstand: Til 🗧                                                                        | 1 v 🔍 100% v      |

Close the window with stories.

| 🏉 Stor | ories - | Windows In  | ternet Explo | orer provided by C | IM Gruppen    |                          |                    |                 |               | <b>x</b> |
|--------|---------|-------------|--------------|--------------------|---------------|--------------------------|--------------------|-----------------|---------------|----------|
| 🦲 htt  | ttp://p | am1invisior | .cim-interco | onn.com/invision   | /Pages/StoryL | List.aspx?rqNewsChannelI | D=63401578268184&r | qNCName=Quick%2 | 0Guide%20Char | nel 🔡    |
| Stori  | ries    | 🔒 Add       | 🛛 Edit       | 🔒 Delete           |               |                          |                    |                 |               |          |
| Quick  | k Cuir  | do Nowe (   | tony 1       |                    |               | Title                    |                    |                 |               |          |
|        |         |             |              |                    |               |                          |                    |                 |               |          |
| Udført | t       |             |              |                    |               | 😜 Internet   Beskytte    | et tilstand: Til   |                 | - € 100       | % 👻      |

Page **12** of **31** 

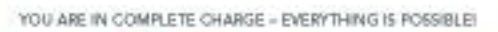

DIGITAL SIGNAGE

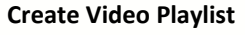

Click on menu item "Playlists". Click "Active Playlists". Click "Add".

| 🏉 inVision - Windows Internet E          | xplorer provided by CIM Gruppen               |                                          |                             |
|------------------------------------------|-----------------------------------------------|------------------------------------------|-----------------------------|
| 30 • e                                   |                                               |                                          | ۰ م                         |
| 🚖 Favoritter 🏾 🌈 inVision                |                                               | 🦄 🔻 🖾 👻 🖃 🖶 👻 Side 🕶 Sikkerhed 🕶 i       | Fu <u>n</u> ktioner 🕶 🔞 🕶 🦈 |
| How do I?                                |                                               | 🔒 Log off                                | luser profile               |
|                                          | Playlists Add                                 |                                          |                             |
| Active Plavlists                         | Name                                          | Remark                                   |                             |
| * 1.11111.1.1.1.1.1.1.1.1.1.1.1.1.1.1.1. | Arport - Calendar                             |                                          |                             |
|                                          | Airport - Clock                               |                                          |                             |
|                                          | Aimort - Date                                 |                                          |                             |
|                                          | Airport - Ticker                              |                                          |                             |
|                                          | Aimort - Video commercials                    |                                          |                             |
|                                          | Aimort - image commercials                    |                                          |                             |
|                                          | Airport - weather forecast                    |                                          | E                           |
|                                          | Airport: frameset                             | Autocreated by screen template designer  |                             |
|                                          | Analog clock                                  | Hatocreated by screen template designer  |                             |
|                                          | Black Line                                    |                                          |                             |
|                                          | Calendar - day                                |                                          |                             |
|                                          | Calendar - week                               |                                          |                             |
|                                          | Card reader test                              |                                          |                             |
|                                          | Card reader test: frameset                    | Autocreated by screen template designer  |                             |
|                                          | Corporate Communication - Clock               | race care of second complete according   |                             |
|                                          | Corporate Communication - Company messages    |                                          |                             |
|                                          | Corporate Communication - Date                |                                          |                             |
|                                          | Corporate Communication - Demo presentation   |                                          |                             |
|                                          | Corporate Communication - Logo                |                                          |                             |
|                                          | Corporate Communication - Product promo video |                                          |                             |
|                                          | Corporate Communication - Ticker              |                                          |                             |
| 🥻 🎯 Content                              | Corporate Communication - Weather Forecast    |                                          |                             |
| Physers                                  | Corporate Communication - entertainment       |                                          |                             |
| - Flayers                                | Corporate Communication - welcome             |                                          |                             |
| 🗞 Playlists                              | cation: frameset                              | Autocreated by screen template designer  |                             |
|                                          | Education - Clock                             |                                          |                             |
| Screen templates                         | Education - Date                              |                                          |                             |
| 7990                                     | Education - Ticker                            |                                          |                             |
| Bookings                                 | Education - media frame                       |                                          |                             |
| Damasta                                  | Education: frameset                           | Autocreated by screen template designer  |                             |
| reports                                  | Government - Clock                            |                                          |                             |
| Administration                           | Government - Decoration images                |                                          |                             |
|                                          | Government - TV News stream                   |                                          | *                           |
| Udført                                   |                                               | 😜 Internet   Beskyttet tilstand: Til 🛛 🐔 | ▼ € 100% ▼                  |

### Enter a name.

| 6 inVision - Windows Internet E | xplorer provided by CIM | Gruppen                            |              |             |                                                                        |
|---------------------------------|-------------------------|------------------------------------|--------------|-------------|------------------------------------------------------------------------|
| () - e                          |                         |                                    |              | • 🖻 😽 🗙 👂   | Soogle 🔎 🔻 .                                                           |
| 🚖 Favoritter 🏾 🏉 inVision       |                         |                                    |              | 👌 • 🖻 • 🖻 🖷 | ▼ Sijde ▼ Sikk <u>e</u> rhed ▼ Fu <u>n</u> ktioner ▼ 🕢 ▼ <sup>30</sup> |
| How do I?                       |                         |                                    |              |             | 🍰 Log off 🛛 👃 User profile                                             |
|                                 | Playlist                |                                    |              |             |                                                                        |
| Active Playlists                | Name                    | Quick Guide Video Playlist         |              |             |                                                                        |
|                                 | Remark                  |                                    |              | *           |                                                                        |
|                                 |                         |                                    |              |             |                                                                        |
|                                 |                         |                                    |              |             |                                                                        |
|                                 |                         |                                    |              |             |                                                                        |
|                                 | Hidden                  |                                    |              |             |                                                                        |
|                                 | Dynamic                 |                                    |              |             |                                                                        |
|                                 | Media 📝 Add             | 📄 📄 Delete 📲 Move up 🔋 Move down 🕴 | View: List 🕶 |             |                                                                        |
|                                 |                         |                                    |              |             |                                                                        |
|                                 |                         |                                    |              |             |                                                                        |
|                                 |                         |                                    |              |             |                                                                        |
|                                 |                         |                                    |              |             |                                                                        |
| Content                         |                         |                                    |              |             |                                                                        |
| Bhware                          |                         |                                    |              |             |                                                                        |
| A shutte                        |                         |                                    |              |             |                                                                        |
|                                 |                         |                                    |              |             |                                                                        |
| Screen templates                |                         |                                    |              |             |                                                                        |
| Bookings                        | -                       |                                    |              |             |                                                                        |
| Reports                         |                         |                                    | Save         | Cancel      |                                                                        |
| Maninistration                  |                         |                                    |              |             |                                                                        |

Page **13** of **31** 

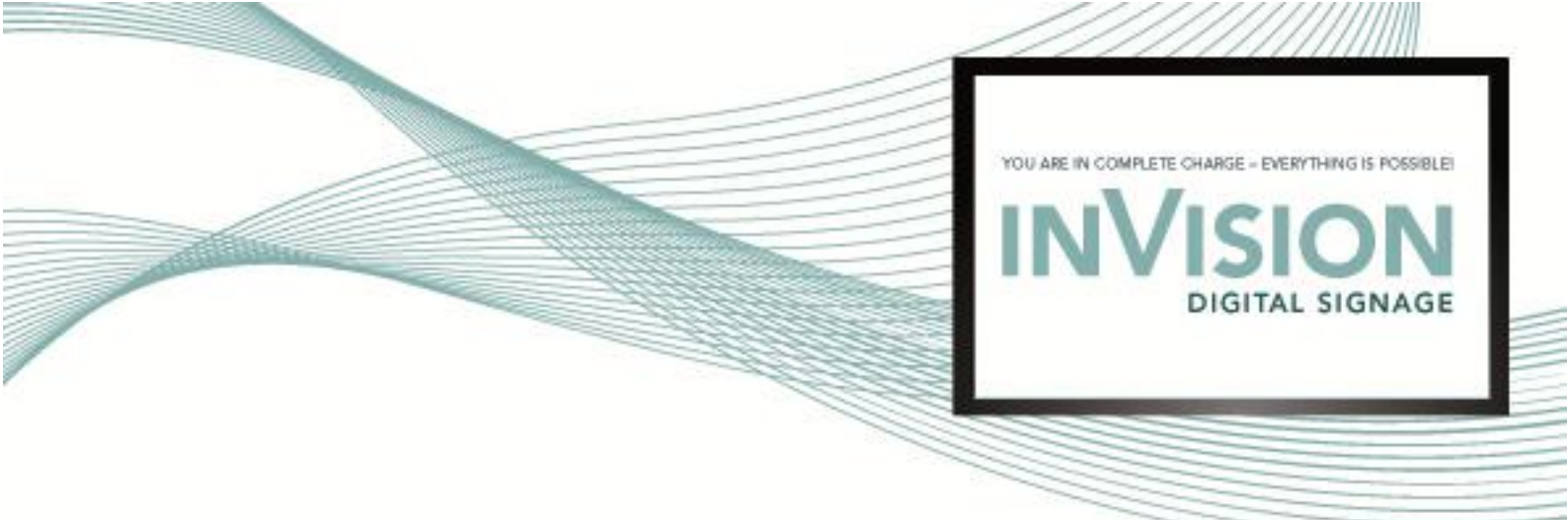

# Add Videos to Playlist

Click "Add ... ".

| 🏀 inVision - Windows Internet E | xplorer provided by | CIM Gruppen               |                 |                                   | - • • • ×                                    |
|---------------------------------|---------------------|---------------------------|-----------------|-----------------------------------|----------------------------------------------|
| 30 - Z                          |                     |                           |                 | 🔹 😒 😽 🗙 👂 Googl                   | e 🔑 🔻                                        |
| 🚖 Favoritter 🏾 🏉 inVision       |                     |                           |                 | 🖞 • 🗋 • 🖻 🖶 •                     | Side 🔹 Sikkgrhed 👻 Fu <u>n</u> ktioner 👻 🔞 👻 |
| How do I?                       |                     |                           |                 |                                   | 🏠 Log off 🛛 🔱 User profile                   |
|                                 | Playlist            |                           |                 |                                   |                                              |
| Active Playlists                | Name                | Quick Guide Video Playlis | t               |                                   |                                              |
|                                 | Remark              |                           |                 | *                                 |                                              |
|                                 |                     |                           |                 |                                   |                                              |
|                                 |                     |                           |                 | *                                 |                                              |
|                                 | Hiddon              |                           |                 |                                   |                                              |
|                                 | Hidden              |                           |                 |                                   |                                              |
|                                 | Dynamic             |                           |                 |                                   |                                              |
|                                 | Media 🛛 🖉 Ad        | d                         | 📕 🚺 Move down 🕴 | View: List -                      |                                              |
| 🥵 Content                       |                     |                           |                 |                                   |                                              |
| 🦻 Players                       |                     |                           |                 |                                   |                                              |
| 🔷 Playlists                     |                     |                           |                 |                                   |                                              |
| 📕 Screen templates              |                     |                           |                 |                                   |                                              |
| Bookings                        |                     |                           |                 |                                   |                                              |
| Reports                         | 1                   |                           |                 |                                   |                                              |
| Administration                  |                     |                           | Save            | Cancel                            |                                              |
| Udført                          |                     |                           | 🗉 🛛 🐼 😔 I       | nternet   Beskyttet tilstand: Til | √a ▼ € 100% ▼                                |

Select "Video" as type and click "Search".

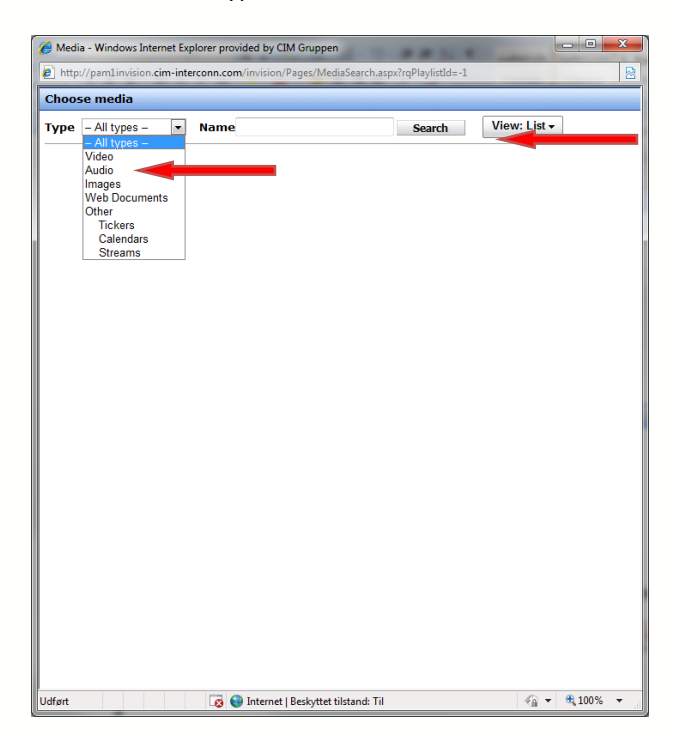

Page 14 of 31

DIGITAL SIGNAGE

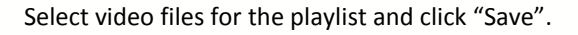

| 🏉 Media      | - Windows Internet Explorer provided by CIM Gruppen    |                           | and the second second                  |           |               | x   |  |  |  |  |  |
|--------------|--------------------------------------------------------|---------------------------|----------------------------------------|-----------|---------------|-----|--|--|--|--|--|
| 🤌 http:/     | /pam1invision.cim-interconn.com/invision/Pages/MediaSe | arch.aspx?rqPlaylistId=-1 |                                        |           |               |     |  |  |  |  |  |
| Choose media |                                                        |                           |                                        |           |               |     |  |  |  |  |  |
| Туре         | Video Name                                             | Search                    | View: List -                           |           |               |     |  |  |  |  |  |
|              |                                                        | ,,                        | ······································ | ,         |               | i i |  |  |  |  |  |
|              | hd_other_sony_paint.m2ts                               | 20/01/2010 08:17          | video/mpeg                             | 76,104.0  | non-stop      |     |  |  |  |  |  |
|              | inVision promo                                         | 19/11/2009 10:44          | video/x-msvideo                        | 252,313.5 | non-stop      |     |  |  |  |  |  |
|              | Jay-Z Rhapsody.mp4                                     | 20/01/2010 08:37          | video/mp4                              | 15,548.2  | non-stop      |     |  |  |  |  |  |
|              | Kia.mp4                                                | 20/01/2010 08:37          | video/mp4                              | 15,830.9  | non-stop      |     |  |  |  |  |  |
|              | Lamborghini.mp4                                        | 20/01/2010 08:38          | video/mp4                              | 61,674.1  | non-stop      |     |  |  |  |  |  |
|              | Mitron train 1                                         | 19/11/2009 11:45          | video/mp4                              | 10,337.1  | non-stop      |     |  |  |  |  |  |
|              | Mitron train 2                                         | 19/11/2009 11:46          | video/mp4                              | 1,823.4   | non-stop      |     |  |  |  |  |  |
|              | Mitron train 3                                         | 19/11/2009 11:47          | video/mp4                              | 6,048.2   | non-stop      |     |  |  |  |  |  |
| <b>m</b>     | Mitron train 4                                         | 19/11/2009 11:47          | video/mp4                              | 9,874.1   | non-stop      |     |  |  |  |  |  |
| <b>m</b>     | NHL 2010 Winter Classic.mp4                            | 20/01/2010 08:38          | video/mp4                              | 7,654.1   | non-stop      |     |  |  |  |  |  |
|              | NIKE - Airport commercial.mp4                          | 21/12/2009 14:06          | video/mp4                              | 5,263.5   | non-stop      |     |  |  |  |  |  |
|              | QuickSilver.mp4                                        | 20/01/2010 08:39          | video/mp4                              | 25,865.4  | non-stop      |     |  |  |  |  |  |
|              | redbaron-tlr1_h720p.mov                                | 21/01/2010 09:46          | video/mp4                              | 109,826.8 | non-stop      |     |  |  |  |  |  |
|              | Robotica_1080.wmv                                      | 24/08/2009 14:25          | video/x-ms-wmv                         | 19,813.8  | non-stop      |     |  |  |  |  |  |
|              | sas commercial 2.mp4                                   | 21/12/2009 14:58          | video/mp4                              | 6,139.0   | non-stop      |     |  |  |  |  |  |
|              | sas commercial Tina Dickow.mp4                         | 21/12/2009 14:58          | video/mp4                              | 4,015.9   | non-stop      |     |  |  |  |  |  |
|              | sas commercial Uffe Elleman.mp4                        | 21/12/2009 14:59          | video/mp4                              | 2,270.4   | non-stop      |     |  |  |  |  |  |
|              | Season of the Witch.mov                                | 20/01/2010 08:16          | video/mp4                              | 160,092.7 | 02m 13s       |     |  |  |  |  |  |
|              | She is out off my league.mov                           | 21/01/2010 10:12          | video/mp4                              | 129,663.6 | non-stop      |     |  |  |  |  |  |
|              | Sony Bravia Drome.mp4                                  | 20/01/2010 08:40          | video/mp4                              | 16,053.8  | non-stop      |     |  |  |  |  |  |
| 1            | Sony HD.mp4                                            | 12/02/2010 12:53          | video/mp4                              | 4,578.8   | 59s           |     |  |  |  |  |  |
|              | Spigolo italian restaurant.mp4                         | 16/11/2009 14:56          | video/mp4                              | 6,791.5   | non-stop      |     |  |  |  |  |  |
|              | Sunset-x16-1080p.mpg                                   | 24/08/2009 11:11          | video/mpeg                             | 38,130.4  | non-stop      |     |  |  |  |  |  |
|              | terriblyhappy-tlr1_h720p.mov                           | 21/01/2010 10:16          | video/mp4                              | 94,496.8  | non-stop      |     |  |  |  |  |  |
|              | The A-Team.mov                                         | 21/01/2010 10:19          | video/mp4                              | 79,510.8  | non-stop      |     |  |  |  |  |  |
|              | The Runawayes.mov                                      | 21/01/2010 10:20          | video/mp4                              | 41,278,4  | non-stop      |     |  |  |  |  |  |
|              | thegoodguy h720p.mov                                   | 21/01/2010 10:21          | video/mp4                              | 108,014.2 | non-stop      |     |  |  |  |  |  |
|              | Transylvania-Live-promo-spot_512kb.mp4                 | 24/08/2009 14:17          | video/mp4                              | 3,816.4   | non-stop      |     |  |  |  |  |  |
|              | When In Rome.mov                                       | 21/01/2010 09:27          | video/mp4                              | 176,749.3 | non-stop      |     |  |  |  |  |  |
|              |                                                        |                           |                                        | Save      | Cance         | 1   |  |  |  |  |  |
| Udført       |                                                        | 👩 😜 Internet i Besi       | kyttet tilstand: Til                   |           | <b>a</b> 100% | •   |  |  |  |  |  |

Click "Save".

| inVision - Windows Internet | Explorer provided by | CIM Gruppen                | _           |                                 | - 0 ×                                       |
|-----------------------------|----------------------|----------------------------|-------------|---------------------------------|---------------------------------------------|
|                             |                      |                            |             | 🕶 😼 😽 🗙 👂 Google                | ≁ م                                         |
| 🚖 Favoritter 🏾 🏉 inVision   |                      |                            |             | 🏠 🕶 🔝 🖃 🖶 🖛 Side                | ▼ Sikkerhed ▼ Funktioner ▼ @ ▼ <sup>≫</sup> |
| @ How do I?                 |                      |                            |             |                                 | 🍰 Log off 🛛 🔱 User profile                  |
|                             | Playlist             |                            |             |                                 |                                             |
| Active Playlists            | Name                 | Quick Guide Video Playlist |             |                                 |                                             |
|                             | Remark               |                            |             | ~                               |                                             |
|                             | Hidden               |                            |             |                                 |                                             |
|                             | Dynamic              |                            |             |                                 |                                             |
|                             | Media 🛛 📝 Ad         | d 😭 Delete 📑 Move up       | 🚯 Move down | View: List -                    |                                             |
|                             |                      | Name                       |             | Size                            | Duration                                    |
| Content                     | Sony HD.mp4          |                            |             | 4,578.8                         | 59s                                         |
| 🐤 Players                   |                      |                            |             |                                 |                                             |
| 🔷 Playlists                 |                      |                            |             |                                 |                                             |
| Screen templates            |                      |                            |             |                                 |                                             |
| Bookings                    |                      |                            |             |                                 |                                             |
| 🧭 Reports                   |                      |                            | Save        | Cancel                          |                                             |
| 🏙 Administration            |                      |                            | Save        | Cancer                          |                                             |
| Udført                      |                      | <b>I</b>                   | 🗔 😌 Inte    | ernet   Beskyttet tilstand: Til | 🖓 🔻 🔍 100% 💌                                |

Page 15 of 31

DIGITAL SIGNAGE

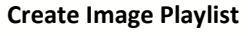

Click on menu item "Playlists". Click "Active Playlists". Click "Add".

| inVision - Windows Internet | Explorer provided by CIM Gruppen                                                                                |         |                                         | - • • ×                                    |  |
|-----------------------------|----------------------------------------------------------------------------------------------------|---------|-----------------------------------------|--------------------------------------------|--|
| O ▼ 2                       |                                                                                                    |         | 🕶 🗟 😽 🗙 🖉 Google                        | , م                                        |  |
| 🚖 Favoritter 🛛 🏉 inVision   |                                                                                                    |         | 🟠 🕶 🖾 👻 🖃 🖶 👻 Side 🕶 Sikkerhe           | d ▼ Fu <u>n</u> ktioner ▼ 🔞 ▼ <sup>≫</sup> |  |
| How do I?                   |                                                                                                    |         | 🍰 Lo                                    | g off 🛛 🔒 User profile                     |  |
|                             | Playlists 🔒 Add                                                                                                 |         |                                         |                                            |  |
| 🔷 Active Playlists 🔫        | Name                                                                                                    |         | Remark                                  | ×                                          |  |
|                             | Airport - Calendar                                                                                              |         |                                         |                                            |  |
| 1                           | Airport - Clock                                                                                                 |         |                                         |                                            |  |
| 1                           | Airport - Date                                                                                                  |         |                                         |                                            |  |
|                             | Airport - Ticker                                                                                                |         |                                         | =                                          |  |
|                             | Airport - Video commercials                                                                                     |         |                                         |                                            |  |
|                             | Airport - image commercials                                                                                     |         |                                         |                                            |  |
|                             | Airport - weather forecast                                                                                      |         |                                         |                                            |  |
|                             | Airport: frameset                                                                                               |         | Autocreated by screen template designer |                                            |  |
| 1                           | Analog clock                                                                                                    |         |                                         |                                            |  |
|                             | Black Line                                                                                                    |         |                                         |                                            |  |
|                             | Calendar - day                                                                                                  |         |                                         |                                            |  |
|                             | Calendar - week                                                                                                 |         |                                         |                                            |  |
|                             | Card reader test                                                                                                |         |                                         |                                            |  |
| 🕼 Content                   | Card reader test: frameset                                                                                      |         | Autocreated by screen template designer |                                            |  |
|                             | Corporate Communication - Clock                                                                                 |         |                                         |                                            |  |
| 🥪 Players                   | Corporate Communication - Company messages                                                                      |         |                                         |                                            |  |
| A Playlists                 | Corporate Communication - Date                                                                                  |         |                                         |                                            |  |
| - Indyaste                  | Corporate communication - Demo presentation                                                                     |         |                                         |                                            |  |
| Screen templates            | Corporate Communication - Logo                                                                                  | -       |                                         |                                            |  |
| (####                       | Corporate Communication - Product promo vide                                                                    | U       |                                         |                                            |  |
| Bookings                    | Corporate Communication - Hicker                                                                                |         |                                         |                                            |  |
| Demonto                     | Corporate Communication - entertainment                                                                         |         |                                         |                                            |  |
| Magazine Reports            | Corporate Communication - welcome                                                                               |         |                                         |                                            |  |
| (1) Administration          | Corporate Communication: frameset                                                                               |         | Autocreated by screen template designer |                                            |  |
|                             | leaf as well as a second second second second second second second second second second second second second se |         |                                         | - @ 1000/                                  |  |
| Udført                      |                                                                                                    | 1 😌 🚱 I | nternet   Beskyttet tilstand: Til       | ₹ <u>A</u> ▼ < <u>₹</u> 100% ▼             |  |

# Enter a name.

| 🍘 inVision - Windows Internet E | xplorer provided by | CIM Gruppen       |            |            |                  |            |         |            |                      |                                  | ×                |
|---------------------------------|---------------------|-------------------|------------|------------|------------------|------------|---------|------------|----------------------|----------------------------------|------------------|
| O ▼ 2                           |                     |                   |            |            | •                | S 47       | ×       | Google     |                      |                                  | <mark>ب</mark> م |
| 🚖 Favoritter 🏾 🏉 inVision       |                     |                   |            |            | <u>6</u>         | - 🔊        | • 🗆 🖷   | r → Side → | Sikk <u>e</u> rhed 🕶 | Fu <u>n</u> ktioner <del>•</del> | <b>@</b> • "     |
| How do I?                       |                     |                   |            |            |                  |            |         |            | 🍰 Log of             | f 🛛 🔒 User                       | profile          |
|                                 | Playlist            |                   |            |            |                  |            |         |            |                      |                                  |                  |
| Active Playlists                | Name                | Quick Guide Image | Playlist 🔫 |            |                  |            |         |            |                      |                                  |                  |
|                                 | Remark              |                   |            |            |                  |            | *       |            |                      |                                  |                  |
|                                 |                     |                   |            |            |                  |            |         |            |                      |                                  |                  |
|                                 |                     |                   |            |            |                  |            | -       |            |                      |                                  |                  |
|                                 | Hiddon              |                   |            |            |                  |            |         |            |                      |                                  |                  |
|                                 | Hidden              |                   |            |            |                  |            |         |            |                      |                                  |                  |
|                                 | Dynamic             |                   |            |            |                  | _          |         |            |                      |                                  |                  |
|                                 | Media 🗹 Ad          | d 😰 Delete        | 📕 Move up  | Move down  | View: List       | •          |         |            |                      |                                  |                  |
| 🧊 Content                       |                     |                   |            |            |                  |            |         |            |                      |                                  |                  |
| 📎 Players                       |                     |                   |            |            |                  |            |         |            |                      |                                  |                  |
| 🔷 Playlists                     |                     |                   |            |            |                  |            |         |            |                      |                                  |                  |
| E Screen templates              |                     |                   |            |            |                  |            |         |            |                      |                                  |                  |
| Bookings                        |                     |                   |            |            |                  |            |         |            |                      |                                  |                  |
| 🛃 Reports                       |                     |                   |            | -          |                  |            |         |            |                      |                                  |                  |
| Mathematical Administration     | 1                   |                   |            | Save       | Cancel           |            |         |            |                      |                                  |                  |
| Udført                          |                     |                   |            | <b>6</b> I | nternet i Beskyt | tet tilsta | nd: Til |            | 4                    | a 👻 🖲 1009                       | × -              |

Page **16** of **31** 

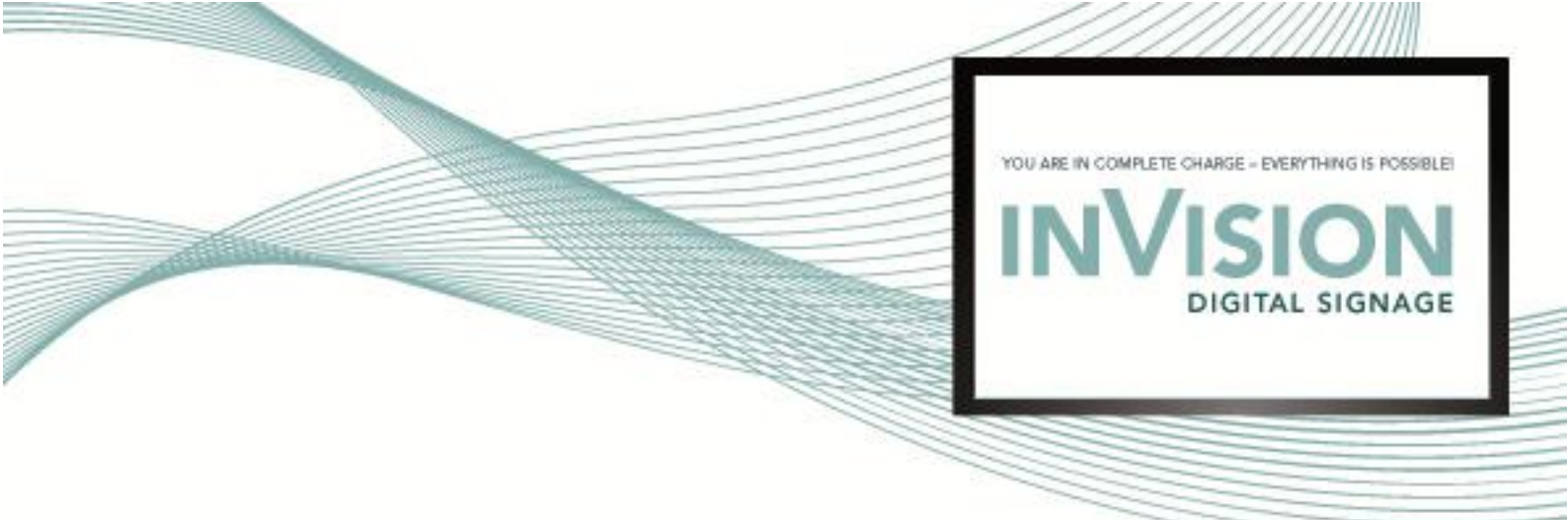

# Add Images to Playlist

Click "Add ... ".

| 🏉 inVision - Windows Internet E | xplorer provided by | CIM Gruppen                |                            |                    | - • • ×                      |
|---------------------------------|---------------------|----------------------------|----------------------------|--------------------|------------------------------|
| S                               |                     |                            | •                          | 🗟 😽 🗙 👂 Google     | + م                          |
| 🚖 Favoritter 🏾 🏉 inVision       |                     |                            | <u>6</u>                   | 🔹 🔝 📼 🖃 🔹 Side 🕶   | Sikkerhed 🔻 Funktioner 🕶 🕢 👻 |
| @ How do I?                     |                     |                            |                            |                    | 🍰 Log off 🛛 🔱 User profile   |
|                                 | Playlist            |                            |                            |                    |                              |
| Active Playlists                | Name                | Quick Guide Image Playlist |                            |                    |                              |
|                                 | Remark              |                            |                            | *                  |                              |
|                                 |                     |                            |                            |                    |                              |
|                                 |                     |                            |                            | -                  |                              |
|                                 | Hidden              |                            |                            |                    |                              |
|                                 | Dynamic             |                            |                            |                    |                              |
|                                 | Media 📝 Ad          | ld                         | þ 🔋 Move down 🕴 View: List | -                  |                              |
| Content                         |                     |                            |                            |                    |                              |
| Players                         |                     |                            |                            |                    |                              |
| Playlists                       |                     |                            |                            |                    |                              |
| Screen templates                |                     |                            |                            |                    |                              |
| 7 Bookings                      |                     |                            |                            |                    |                              |
| Reports                         |                     |                            |                            |                    |                              |
| Mathematical Administration     |                     |                            | Save Cancel                |                    |                              |
| Udført                          |                     |                            | 🔋 😜 Internet   Beskyt      | ttet tilstand: Til | √                            |

Select "Image" as type and click "Search".

| Hedia  | a - Windows Internet Exp<br>//pam1invision.cim-inte                                                                                                    | olorer provided by CIM Gruppen | aSearch.aspx?rgPlaylistId=-1 |              | - • ×      |
|--------|----------------------------------------------------------------------------------------------------|--------------------------------|------------------------------|--------------|------------|
| Choos  | e media                                                                                                    |                                |                              |              | 1          |
| Type   | - All types -  - All types -  -  - All types -  -  - All types -  -  - All types -  -  -  - All types -  -  -  -  -  -  -  -  -  -  -  -  - | Name                           | Search                       | View: List - |            |
| Udført |                                                                                                    | 😜 Internet   Beskyttet til     | stand: Til                   |              | 🔍 100% 🛛 👻 |

Page **17** of **31** 

DIGITAL SIGNAGE

Select image files for the playlist and click "Save".

| 🏉 Medi      | 🖉 Media - Windows Internet Explorer provided by CIM Gruppen              |               |             |          |           |            |            |           |          |   |
|-------------|--------------------------------------------------------------------------|---------------|-------------|----------|-----------|------------|------------|-----------|----------|---|
| 🤌 http      | //pam1invision. <b>cim-interconn.com</b> /invision/Pages/MediaSearch.asp | ox?rqPlaylist | ld=-1       |          |           |            |            |           |          |   |
| Choos       | Choose media                                                             |               |             |          |           |            |            |           |          |   |
| Type        | Images Name                                                              | Searc         | h           | Viev     | v: List - |            |            |           |          | _ |
|             | indges in indirect                                                       | Searc         |             |          |           |            |            |           |          | _ |
| Cho         | se Name                                                                  |               | Date        | crea     | ted       | File type  | W x H (nx) | Size (KB) | Duration | ^ |
|             | 090208 dreng laboratorium.jpg                                            |               | 03/11/      | 2009     | 09:01     | image/ipeg | 430x287    | 105.1     | 10s      |   |
| 1           | 12026338-4a6d0a340bf55705b7497a25264bdb80.jp                             | pq            | 03/11/      | 2009     | 09:01     | image/jpeg | 465x313    | 20.5      | 10s      |   |
| 1           | 2008-besg-Herning-sygehus.jpg                                            |               | 04/11/      | 2009     | 09:48     | image/jpeg | 550x441    | 58.0      | 10s      | E |
| 1           | 2009_01_sund_mad_barn%20kopi.jpg                                         |               | 04/11/      | 2009     | 11:57     | image/jpeg | 300x305    | 12.0      | 10s      |   |
|             | 2437654765_4287e8831c.jpg                                                |               | 04/11/      | 2009     | 09:49     | image/jpeg | 500x371    | 141.7     | 10s      |   |
|             | 2897433139_4e5c3123fc_o.jpg                                              |               | 04/11/      | 2009     | 09:49     | image/jpeg | 1024x663   | 172.3     | 10s      |   |
|             | 45485F01A.jpg                                                            |               | 04/11/      | 2009     | 09:50     | image/jpeg | 969x631    | 96.2      | 10s      |   |
|             | Aalborg_Lufthavn_indgang.jpg                                             |               | 18/12/      | 2009     | 08:26     | image/jpeg | 2560x1920  | 1,003.0   | 10s      |   |
| J           | acCat svs-125.jpg                                                        |               | 12/02/      | 2010     | 13:21     | image/jpeg | 448x261    | 19.5      | non-stop |   |
|             | Airport - food1.jpg                                                      |               | 18/12/      | 2009     | 12:33     | image/jpeg | 1280x1053  | 345.7     | 10s      |   |
|             | Airport - food2.jpg                                                      |               | 18/12/      | 2009     | 12:39     | image/jpeg | 1120x982   | 262.6     | 10s      |   |
|             | airport - plane.jpg                                                      |               | 18/12/      | 2009     | 08:33     | image/jpeg | 3064x2096  | 1,211.9   | 10s      |   |
|             | airport front.jpg                                                        |               | 18/12/      | 2009     | 08:28     | image/jpeg | 1116x837   | 132.0     | 10s      |   |
|             | airport-terminal_wallpapers_100_1024x768.jpg                             |               | 18/12/      | 2009     | 08:30     | image/jpeg | 1024x776   | 243.2     | 10s      |   |
|             | airport.jpg                                                              |               | 18/12/      | 2009     | 08:30     | image/jpeg | 1024x768   | 197.5     | 10s      |   |
|             | Airport2.jpg                                                             |               | 18/12/      | 2009     | 08:31     | image/jpeg | 1500x1003  | 296.9     | 10s      |   |
|             | airport_night.jpg                                                        |               | 18/12/      | 2009     | 08:32     | image/jpeg | 1128x739   | 147.8     | 10s      |   |
|             | annieskildjensen%20(3).jpg                                               |               | 04/11/      | 2009     | 09:51     | image/jpeg | 349x287    | 50.9      | 10s      |   |
|             | AUH_logo.gif                                                             |               | 03/11/      | 2009     | 09:20     | image/gif  | 170x49     | 1.0       | 10s      |   |
|             | B&O Struer.jpg                                                           |               | 02/12/      | 2009     | 11:02     | image/jpeg | 1266x885   | 1,216.5   | 30s      |   |
|             | baby-kost.jpg                                                            |               | 04/11/      | 2009     | 11:58     | image/jpeg | 300x300    | 8.3       | 10s      |   |
|             | CIM interconn logo.jpg                                                   |               | 18/11/      | 2009     | 13:28     | image/jpeg | 391x191    | 22.6      | non-stop |   |
|             | Clovn and kid.bmp                                                        |               | 20/11/      | 2009     | 13:23     | image/jpeg | 380x200    | 222.7     | non-stop |   |
|             | Corporate Communication - welcome screen 1                               |               | 20/11/      | 2009     | 08:44     | image/jpeg | 1280x1024  | 167.6     | 20s      |   |
|             | Corporate Communication - welcome screen 2                               |               | 20/11/      | 2009     | 08:44     | image/jpeg | 1280x1024  | 179.1     | 20s      |   |
|             | Corporate Communication - welcome screen 3                               |               | 20/11/      | 2009     | 08:45     | image/jpeg | 1280x1024  | 200.5     | 20s      |   |
|             | Crowne_Plaza_Hotel_Logo.jpg                                              |               | 17/11/      | 2009     | 12:20     | image/jpeg | 800x434    | 40.1      | non-stop |   |
|             | danbrog2 struer.jpg                                                      |               | 02/12/      | 2009     | 11:02     | image/jpeg | 3264x2448  | 589.6     | 30s      | Ŧ |
|             |                                                                          |               |             |          |           |            |            | Save      | Cancel   |   |
| http://pa   | m1invision.cim-interconn.com/invision/Pages                              | 🔽 🚱 1         | nternet I P | Beskytte | t tilstan | d: Til     |            |           | € 100% - |   |
| Luceba / be |                                                                          |               |             |          |           |            |            |           |          |   |

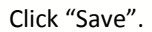

| e inVision - Windows Internet | Explorer provided by | CIM Gruppen                |               |                                  | - D X                                                 |
|-------------------------------|----------------------|----------------------------|---------------|----------------------------------|-------------------------------------------------------|
| G ⊂ < 2                       |                      |                            |               | 🔹 🗟 🐓 🗙 👂 Google                 | ۶ ج                                                   |
| 🚖 Favoritter 🛛 🏉 inVision     |                      |                            |               | 🏠 🕶 🔝 👻 🚍 🖶 🕶 Sija               | le 👻 Sikk <u>e</u> rhed 👻 Fu <u>n</u> ktioner 💌 🔞 💌 🦥 |
| How do I?                     |                      |                            |               |                                  | 🍰 Log off 🛛 🤱 User profile                            |
|                               | Playlist             |                            |               |                                  |                                                       |
| 🚸 Active Playlists            | Name                 | Quick Guide Image Playlist |               |                                  |                                                       |
|                               | Remark               |                            |               | *                                |                                                       |
|                               |                      |                            |               | ÷                                |                                                       |
|                               | Hidden               |                            |               |                                  |                                                       |
|                               | Dynamic              |                            |               |                                  |                                                       |
|                               | Media 📝 Ad           | ld 📓 Delete 📲 Møve u       | p 🔋 Move down | View: List -                     |                                                       |
| Content                       | accat ave 125        | Name                       | _             | Size                             | Duration                                              |
| Players                       | accat svs 125        | JP9                        |               | 19.5                             | non stop                                              |
| A Playlists                   |                      |                            |               |                                  |                                                       |
| Screen templates              |                      |                            |               |                                  |                                                       |
| Bookings                      |                      |                            |               |                                  |                                                       |
| Reports                       |                      |                            | Enuo          | Cancel                           |                                                       |
| Machinistration               |                      |                            | Save          | Cancel                           |                                                       |
| Udført                        |                      | E                          | 1 😡 😜 In      | ternet   Beskyttet tilstand: Til | 4 v • 100% v                                          |

Page **18** of **31** 

DIGITAL SIGNAGE

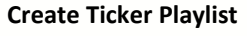

Click on menu item "Playlists". Click "Active Playlists". Click "Add".

| 🟉 inVision - Windows Internet I | Explorer provided by CIM Gruppen              |                                         |                                 |
|---------------------------------|-----------------------------------------------|-----------------------------------------|---------------------------------|
|                                 |                                               | 🕶 🔯 🐓 🗙 👂 Google                        | , م                             |
| 👷 Favoritter 🏾 🏉 inVision       |                                               | 🏠 🔻 🔝 👻 🚍 🖶 👻 Side 👻 Sikkerhed 🖲        | <ul> <li>Funktioner ▼</li></ul> |
| @ How do I?                     |                                               | 🍰 Log (                                 | off 🛛 🔒 User profile            |
|                                 | Playlists 🔒 Add                               |                                         |                                 |
| 🔹 🔦 Active Playlists            | Name                                          | Remark                                  | *                               |
| 1                               | Airport - Calendar                            |                                         |                                 |
|                                 | Airport - Clock                               |                                         |                                 |
|                                 | Airport - Date                                |                                         |                                 |
|                                 | Airport - Ticker                              |                                         | E                               |
|                                 | Airport - Video commercials                   |                                         |                                 |
|                                 | Airport - image commercials                   |                                         |                                 |
|                                 | Airport - weather forecast                    |                                         |                                 |
|                                 | Airport: frameset                             | Autocreated by screen template designer |                                 |
|                                 | Analog clock                                  |                                         |                                 |
|                                 | Black Line                                    |                                         |                                 |
|                                 | Calendar - day                                |                                         |                                 |
|                                 | Calendar - week                               |                                         |                                 |
|                                 | Card reader test                              |                                         |                                 |
| 🕼 Content                       | Card reader test: frameset                    | Autocreated by screen template designer |                                 |
|                                 | Corporate Communication - Clock               |                                         |                                 |
| 🥪 Players                       | Corporate Communication - Company messages    |                                         |                                 |
|                                 | Corporate Communication - Date                |                                         |                                 |
| V Playlists                     | Corporate Communication - Demo presentation   |                                         |                                 |
| Screen templates                | Corporate Communication - Logo                |                                         |                                 |
|                                 | Corporate Communication - Product promo video |                                         |                                 |
| 7 Bookings                      | Corporate Communication - Ticker              |                                         |                                 |
| -                               | Corporate Communication - Weather Forecast    |                                         |                                 |
| Market Reports                  | Corporate Communication - entertainment       |                                         |                                 |
|                                 | - Corporate Communication - welcome           |                                         |                                 |
| Ministration                    | Corporate Communication: frameset             | Autocreated by screen template designer |                                 |
| Udført                          | I 😔 😡                                         | nternet   Beskyttet tilstand: Til       | 4 + 4 100% +                    |

### Enter a name.

| 🏀 inVision - Windows Internet E | xplorer provided | by CIM Gruppen   |                |             |                    |               |                      | - 0 ×                |
|---------------------------------|------------------|------------------|----------------|-------------|--------------------|---------------|----------------------|----------------------|
| () ▼ (2)                        |                  |                  |                |             | - 🖻                | 🕴 😽 🗙 🔎 Go    | ogle                 | ۶ -                  |
| 🖕 Favoritter 🏾 🏉 inVision       |                  |                  |                |             | <u>ن</u> ش         | N • 🗆 🖶 •     | - Side - Sikkerhed - | Funktioner 🕶 🔞 🕶 🎬   |
| How do I?                       |                  |                  |                |             |                    |               | 🍰 Log c              | off 🛛 🔒 User profile |
|                                 | Playlist         |                  |                |             |                    |               |                      |                      |
| Active Playlists                | Name             | Quick Guide Tick | ter Playlist 🔫 |             |                    |               |                      |                      |
|                                 | Remark           |                  |                |             |                    | *             |                      |                      |
|                                 |                  |                  |                |             |                    |               |                      |                      |
|                                 |                  |                  |                |             |                    | -             |                      |                      |
|                                 | Hidden           |                  |                |             |                    |               |                      |                      |
|                                 | Dupamia          |                  |                |             |                    |               |                      |                      |
|                                 | Modia R          | Add Delete       | Maya un        | D Maya dawa | View: List =       | 1             |                      |                      |
|                                 | meula 👔          | Add XI Delete    | In move up     | MOAE down 3 | View. List •       |               |                      |                      |
| Content                         |                  |                  |                |             |                    |               |                      |                      |
| Players                         |                  |                  |                |             |                    |               |                      |                      |
| 🔷 Playlists                     |                  |                  |                |             |                    |               |                      |                      |
| Screen templates                |                  |                  |                |             |                    |               |                      |                      |
| Bookings                        |                  |                  |                |             |                    |               |                      |                      |
| Meports                         |                  |                  |                | Savo        | Cancol             |               |                      |                      |
| Machinistration                 |                  |                  |                | Jave        | Cancer             |               |                      |                      |
| Udført                          |                  |                  | <b></b>        | i i         | ternet   Reskyttet | tilstand: Til |                      |                      |

Page **19** of **31** 

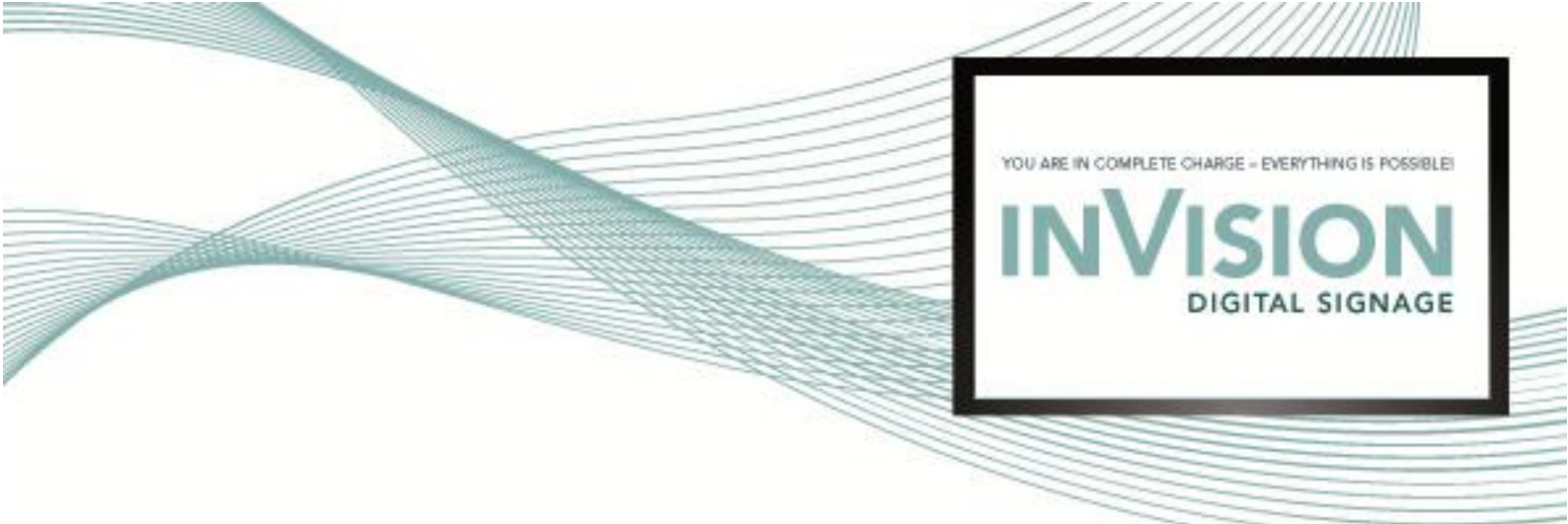

# Add Ticker to Playlist

Click "Add ... ".

| 🏉 inVision - Windows Internet E | xplorer provided by CIM Gruppen  |                                        | - 0 ×                     |
|---------------------------------|----------------------------------|----------------------------------------|---------------------------|
| 🕞 🔾 🔻 🖻                         |                                  | 🗸 🔄 😽 🗙 🖉 🖓 Google                     | , م                       |
| 🚖 Favoritter 🏾 🏉 inVision       |                                  | 🔄 🔻 🔝 👻 🚍 🖶 👻 Side 🕶 Sikkgrhed 🕶       | Fu <u>n</u> ktioner 🕶 🔞 🕶 |
| @ How do I?                     |                                  | 🏠 Log off                              | 泉 User profile            |
|                                 | Playlist                         |                                        |                           |
| Active Playlists                | Name Quick Guide Ticker Playlist |                                        |                           |
|                                 | Remark                           | <u>^</u>                               |                           |
|                                 | Hidden                           |                                        |                           |
|                                 | Media Add                        | e down View: List -                    |                           |
| Content                         |                                  |                                        |                           |
| Players                         |                                  |                                        |                           |
| 🔷 Playlists                     |                                  |                                        |                           |
| Screen templates                |                                  |                                        |                           |
| Bookings                        |                                  |                                        |                           |
| Reports                         |                                  | Save Cancel                            |                           |
| Mathematical Administration     | -                                | ource concer                           |                           |
| Udført                          |                                  | 😜 Internet   Beskyttet tilstand: Til 🥠 | · • € 100% •              |

Select "Tickers" as type and click "Search".

| choose media                                                                                                    |      |        |  |
|----------------------------------------------------------------------------------------------------|------|--------|--|
| ype - All types - •<br>- All types -<br>Video<br>Audio<br>Images<br>Web Documents<br>Other<br>Tickers<br>Calendars<br>Streams | Name | Search |  |

Page 20 of 31

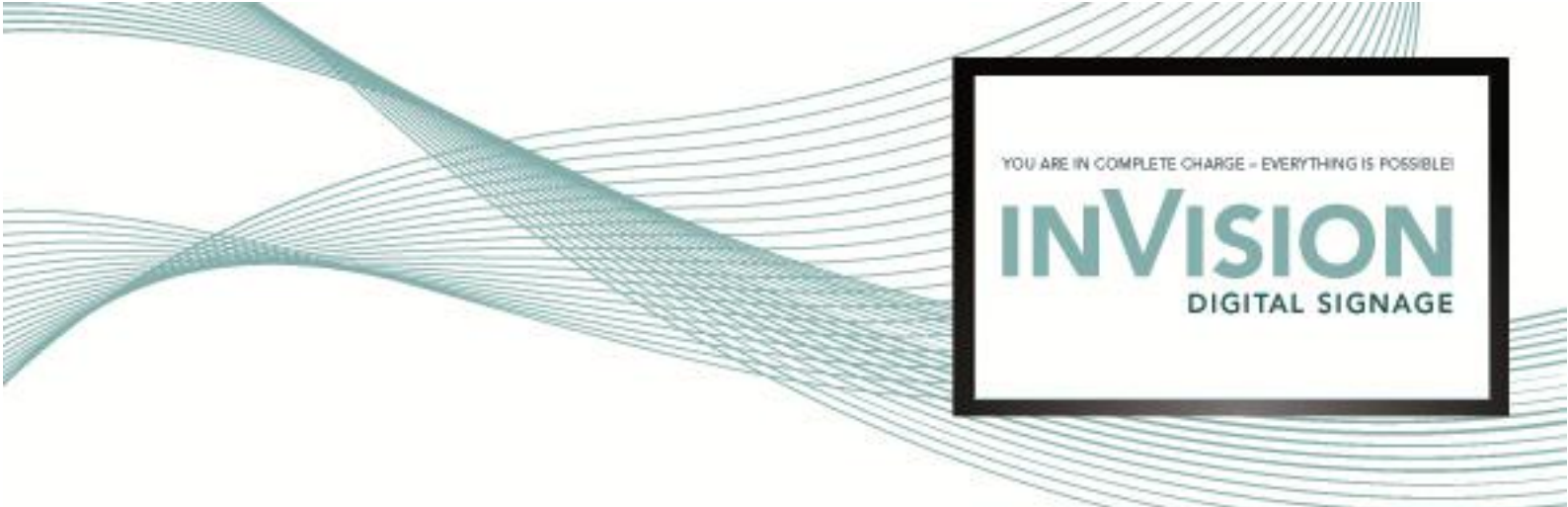

Select ticker for the playlist and click "Save".

| 🖉 Media - Windows Internet Explorer provided by CIM Gruppen |                                                   |                             |                      |            |            |
|-------------------------------------------------------------|---------------------------------------------------|-----------------------------|----------------------|------------|------------|
| 🤌 http://                                                   | pam1invision. <b>cim-interconn.com</b> /invision/ | /Pages/MediaSearch.aspx?rqF | PlaylistId=634018442 | 93546      | 8          |
| Choose                                                      | Choose media                                      |                             |                      |            |            |
| Type                                                        | Tickers Name                                      |                             | Search Vi            | ew: List 🗸 |            |
|                                                             |                                                   |                             |                      |            |            |
| Choos                                                       | e Name                                            | Date created                | File type            | Size (KB)  | Duration   |
|                                                             | Airport - P3 nyheder                              | 11/02/2010 09:41            | dcms/lysavis         | 3.1        | non-stop   |
|                                                             | Demo Ticker                                       | 11/02/2010 12:44            | dcms/lysavis         | 3.1        | non-stop   |
|                                                             | DR Sporten                                        | 11/02/2010 10:04            | dcms/lysavis         | 3.1        | non-stop   |
|                                                             | DR Update                                         | 11/02/2010 08:06            | dcms/lysavis         | 3.1        | non-stop   |
|                                                             | Hotel & leisure - DR Nyheder                      | 11/02/2010 10:13            | dcms/lysavis         | 3.1        | non-stop   |
|                                                             | Quick Guide Ticker                                | 2010 15:26                  | dcms/lysavis         | 3.1        | non-stop   |
|                                                             | TV2 nyheder                                       | 15/02/2010 09:14            | dcms/lysavis         | 3.1        | non-stop   |
|                                                             |                                                   |                             |                      |            |            |
|                                                             |                                                   |                             |                      | Save       | Cancel     |
| Udført                                                      | Internet                                          | Beskyttet tilstand: Til     |                      |            | 🔍 100% 🔻 💡 |

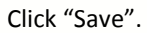

| 🏉 inVision - Windows Internet B | Explorer provided by | CIM Gruppen            |                | CONTRACT.    |                         | - 0 ×                                                              |
|---------------------------------|----------------------|------------------------|----------------|--------------|-------------------------|--------------------------------------------------------------------|
|                                 |                      |                        |                |              | 🕶 🙍 😽 🗙 🔎 Google        | e ب م                                                              |
| 🖕 Favoritter 🏾 🏉 inVision       |                      |                        |                |              | 🗄 • 🗟 • 🗆 🌐 • 9         | Side ▼ Sikk <u>e</u> rhed ▼ Fu <u>n</u> ktioner ▼ @ ▼ <sup>™</sup> |
| How do I?                       |                      |                        |                |              |                         | 🍰 Log off 🛛 🐉 User profile                                         |
|                                 | Playlist             |                        |                |              |                         |                                                                    |
| Active Playlists                | Name                 | Quick Guide Ticker Pla | ıylist         |              |                         |                                                                    |
|                                 | Remark               |                        |                |              | *                       |                                                                    |
|                                 |                      |                        |                |              |                         |                                                                    |
|                                 |                      |                        |                |              | *                       |                                                                    |
|                                 | Hiddon               |                        |                |              |                         |                                                                    |
|                                 | Hidden               |                        |                |              |                         |                                                                    |
|                                 | Dynamic              |                        |                |              |                         |                                                                    |
|                                 | Media 📝 Ad           | ld 🔓 Delete  🗎         | dove up 🛛 🔋 Ma | ove down i   |                         |                                                                    |
| Content                         | Quiel, Quide Tie     | Name                   |                |              | Size                    | Duration                                                           |
| Concent                         | QUICK GUIDE TIC      | :ker                   |                |              | 3.1                     | hon-stop                                                           |
| Players                         |                      |                        |                |              |                         |                                                                    |
| 🔷 Playlists                     |                      |                        |                |              |                         |                                                                    |
| Screen templates                |                      |                        |                |              |                         |                                                                    |
| Bookings                        |                      |                        |                |              |                         |                                                                    |
| Reports                         |                      |                        |                | Sauge (      | ancol                   |                                                                    |
| Machinistration                 |                      |                        |                | Jave         | ance                    |                                                                    |
| Udført                          |                      |                        | =1             | 🗔 😌 Internet | Beskyttet tilstand: Til | 🖓 🕶 🔍 100% 👻                                                       |

Page **21** of **31** 

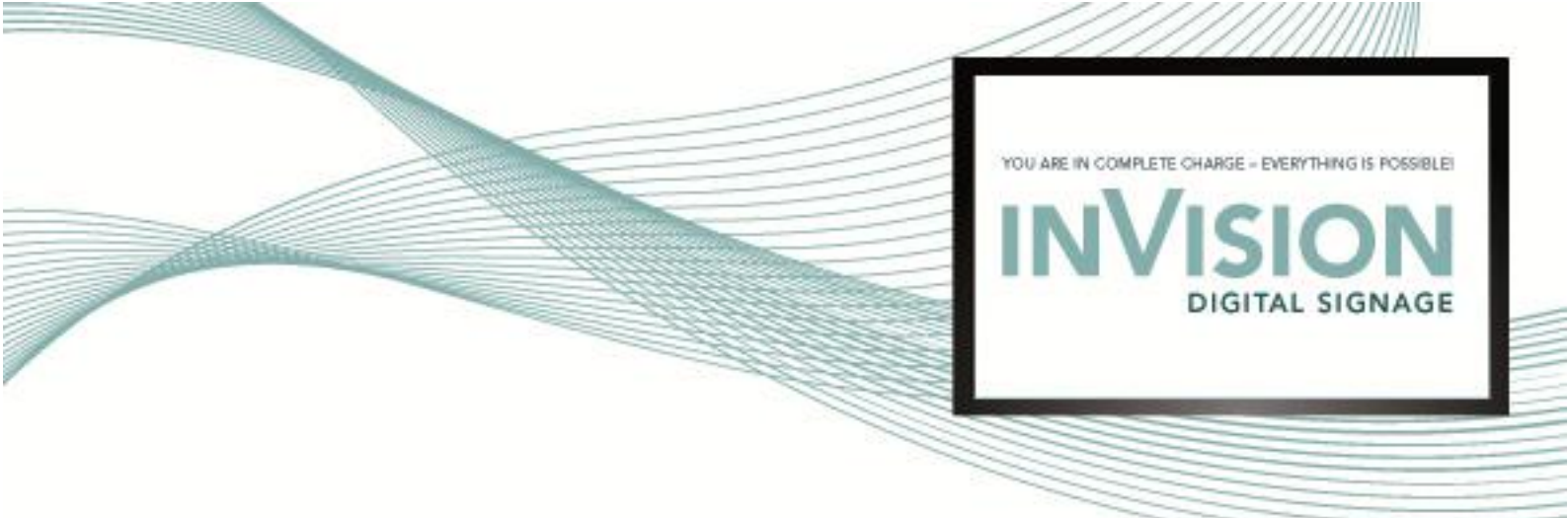

# **Create Screen Template**

Click on menu item "Screen Templates". Click "All Screen Templates" and "Add".

| 🟉 inVision - Windows Internet B | Explorer provided by CIM Gruppen    |                                        | - <b>•</b> ×     |
|---------------------------------|-------------------------------------|----------------------------------------|------------------|
| S →                             | a new West, provide the first first | 🗸 📴 😽 🗙 🖓 Google                       | - م              |
| 👷 Favoritter 🏾 🏉 inVision       |                                     | 🚹 🔻 🖾 👻 🖃 🖶 👻 Side 👻 Sikkerhed 🛩 Fu    | nktioner 🕶 🔞 🕶 🦥 |
| @ How do I?                     |                                     | 🔓 Log off                              | 🐉 User profile   |
|                                 | Screen templates 🔒 Add              | Delete 📔 📝 Add Booking 🔯 View bookings |                  |
| All screen templates            |                                     | Name                                   |                  |
|                                 |                                     | Airport                                |                  |
|                                 |                                     | Card reader test                       |                  |
|                                 |                                     | Corporate Communication                |                  |
|                                 |                                     | Education                              |                  |
|                                 |                                     | Healthcare                             |                  |
|                                 |                                     | Hotel & Leisure                        |                  |
|                                 |                                     | Mitron welcome                         |                  |
|                                 |                                     | Transportation                         |                  |
|                                 |                                     | Transportation - SLG                   |                  |
|                                 |                                     | Transportation - SLG - Ticker          |                  |
|                                 |                                     | exchange test                          |                  |
| 1 Contract                      |                                     | iysavis test                           |                  |
| Content                         |                                     | news                                   |                  |
| 🔛 Players                       |                                     |                                        |                  |
| 🔷 Playlists                     |                                     |                                        |                  |
| Screen templates 🤜              |                                     |                                        |                  |
| Bookings                        |                                     |                                        |                  |
| Reports                         |                                     |                                        |                  |
| Administration                  |                                     |                                        |                  |
| Udført                          |                                     | Internet   Beskyttet tilstand: Til     | • 🔍 100% 👻       |

Enter a name. Click "Apply" and "Save".

| 🏉 in       | Vision - Windows Internet E    | xplorer provided by CIM Gruppen |           |                 |                  |                         |            |             | - 0 -           | ×    |
|------------|--------------------------------|---------------------------------|-----------|-----------------|------------------|-------------------------|------------|-------------|-----------------|------|
| $\bigcirc$ | ⊙ - @                          |                                 |           |                 |                  | 🔹 🗟 🍫 🗙 👂               | Google     |             | ۶               | •    |
| 1          | Favoritter 💋 inVision          |                                 |           |                 |                  | 🗄 = 🖻 = 🖻 🖷             | h ▼ Side ▼ | Sikkerhed • | Funktioner 🕶 🔞  | • >> |
| 0          | How do I?                      |                                 |           |                 |                  |                         |            | 🍰 Log of    | f 🛛 🔱 User prot | file |
|            |                                | 🖌 Save                          | Add media | 🐻 Add newspanel | 📑 Save & Preview | 🔒 Add Booking           | 🕐 View     | Bookings    |                 |      |
| 🖃 Pn       | operties: Screen template      |                                 |           |                 |                  |                         |            |             |                 |      |
| Nar        | me Quick Guide Template        |                                 |           |                 |                  |                         |            |             |                 |      |
| Wid        | th 1024                        |                                 |           |                 |                  |                         |            |             |                 |      |
| Heij       | ght 768                        |                                 |           |                 |                  |                         |            |             |                 |      |
| Bac<br>Col | kground                        |                                 |           |                 |                  |                         |            |             |                 |      |
| Dur        | ation(hhommess) 📰 non-stop     |                                 |           |                 |                  |                         |            |             |                 |      |
| Mar        | nual booking of child frames 🥅 |                                 |           |                 |                  |                         |            |             |                 |      |
|            | Apply                          |                                 |           |                 |                  |                         |            |             |                 |      |
|            |                                |                                 |           |                 |                  |                         |            |             |                 |      |
| 12         | Content                        |                                 |           |                 |                  |                         |            |             |                 |      |
|            | Players                        |                                 |           |                 |                  |                         |            |             |                 |      |
| \$         | Playlists                      |                                 |           |                 |                  |                         |            |             |                 |      |
|            | Screen templates               |                                 |           |                 |                  |                         |            |             |                 |      |
| 7          | Bookings                       |                                 |           |                 |                  |                         |            |             |                 |      |
|            | Reports                        |                                 |           |                 |                  |                         |            |             |                 |      |
| 1          | Administration                 |                                 |           |                 |                  |                         |            |             |                 |      |
|            |                                |                                 |           |                 | 👩 🙆 Internet i E | Reslattet tilstand: Til |            |             |                 |      |

Page 22 of 31

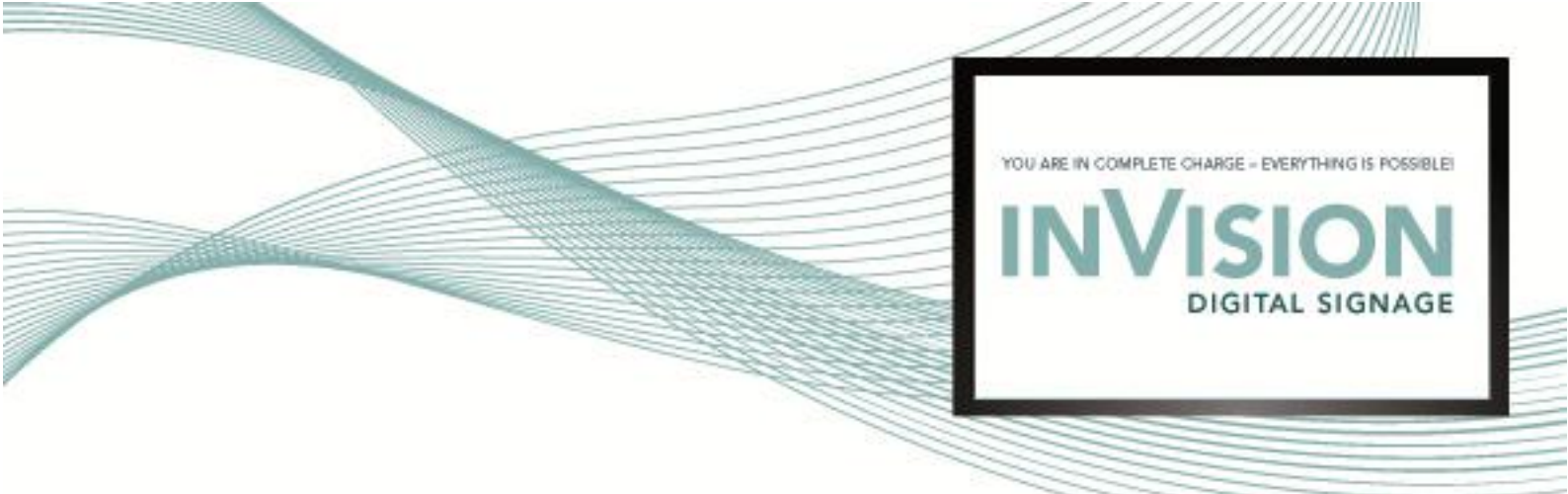

# Add Media Frame for Videos

Click "Add Media". Drag and resize and enter a name.

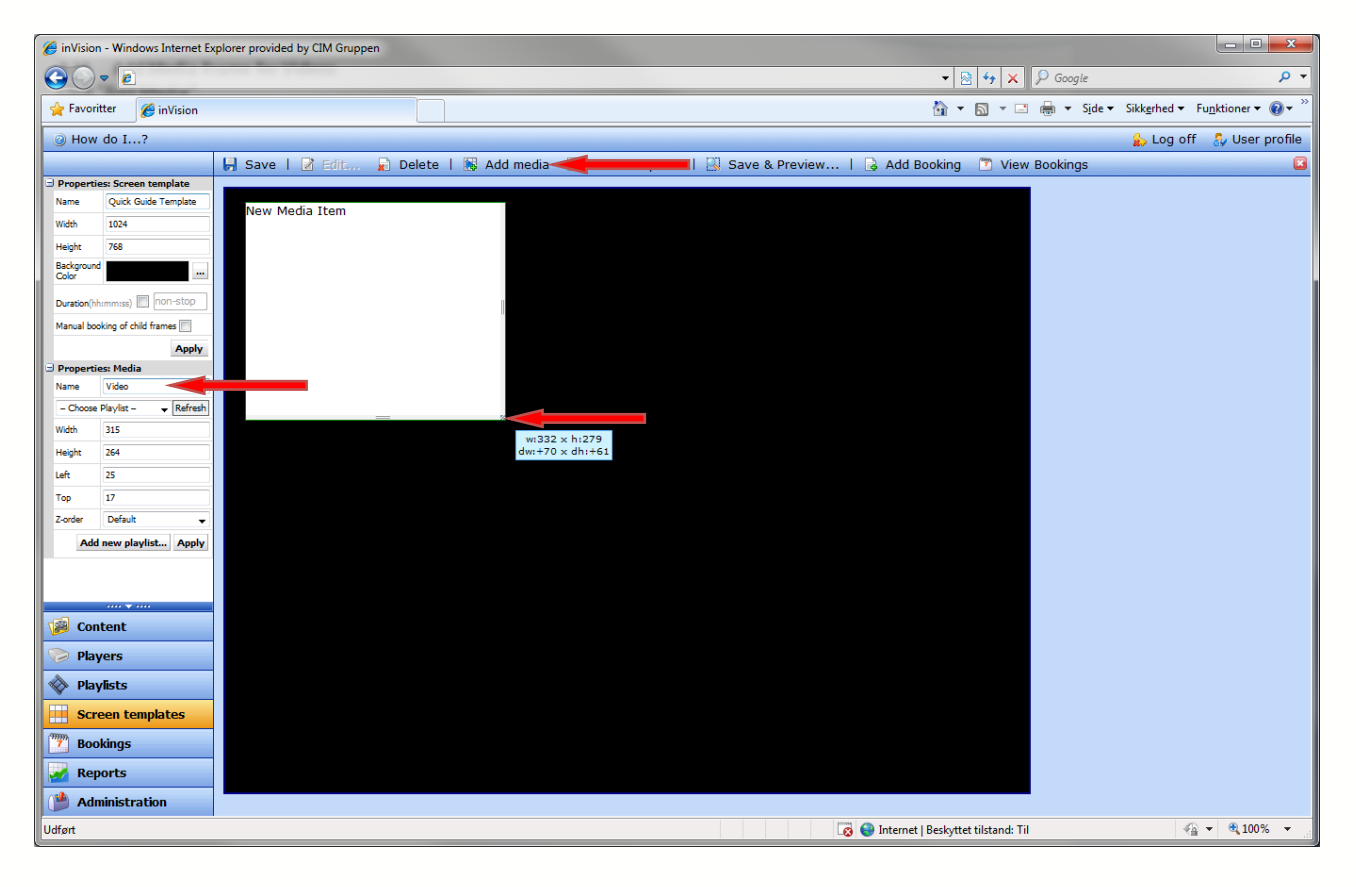

Page 23 of 31

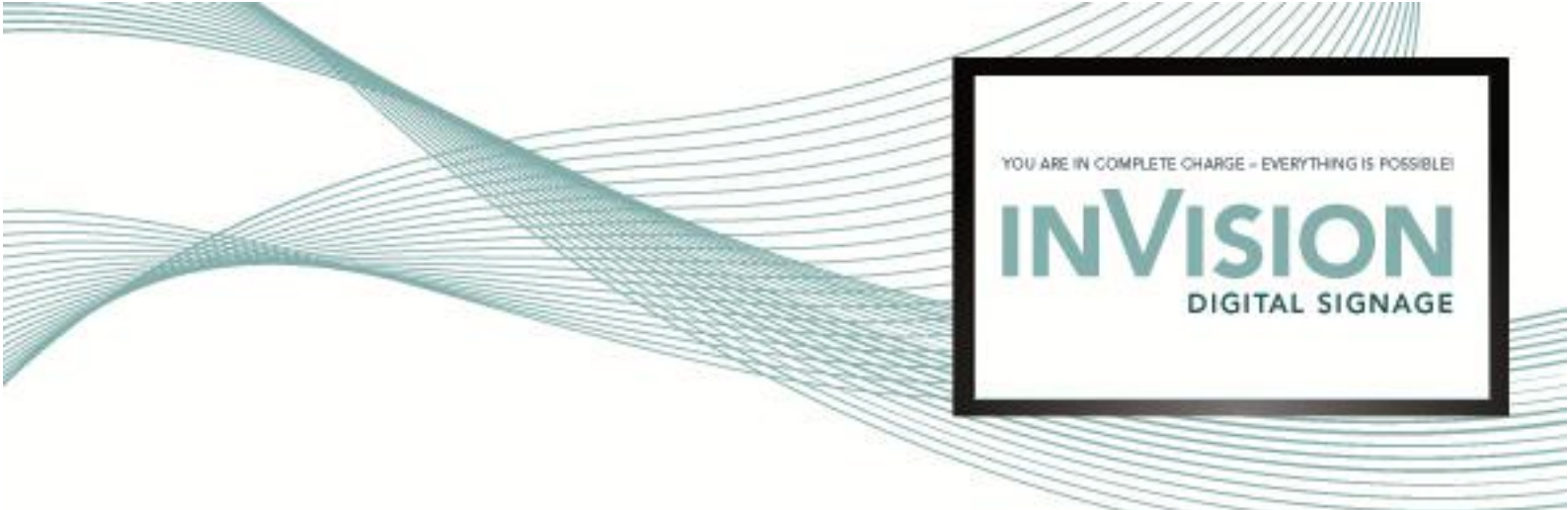

Choose video playlist. Click "Apply" and "Save".

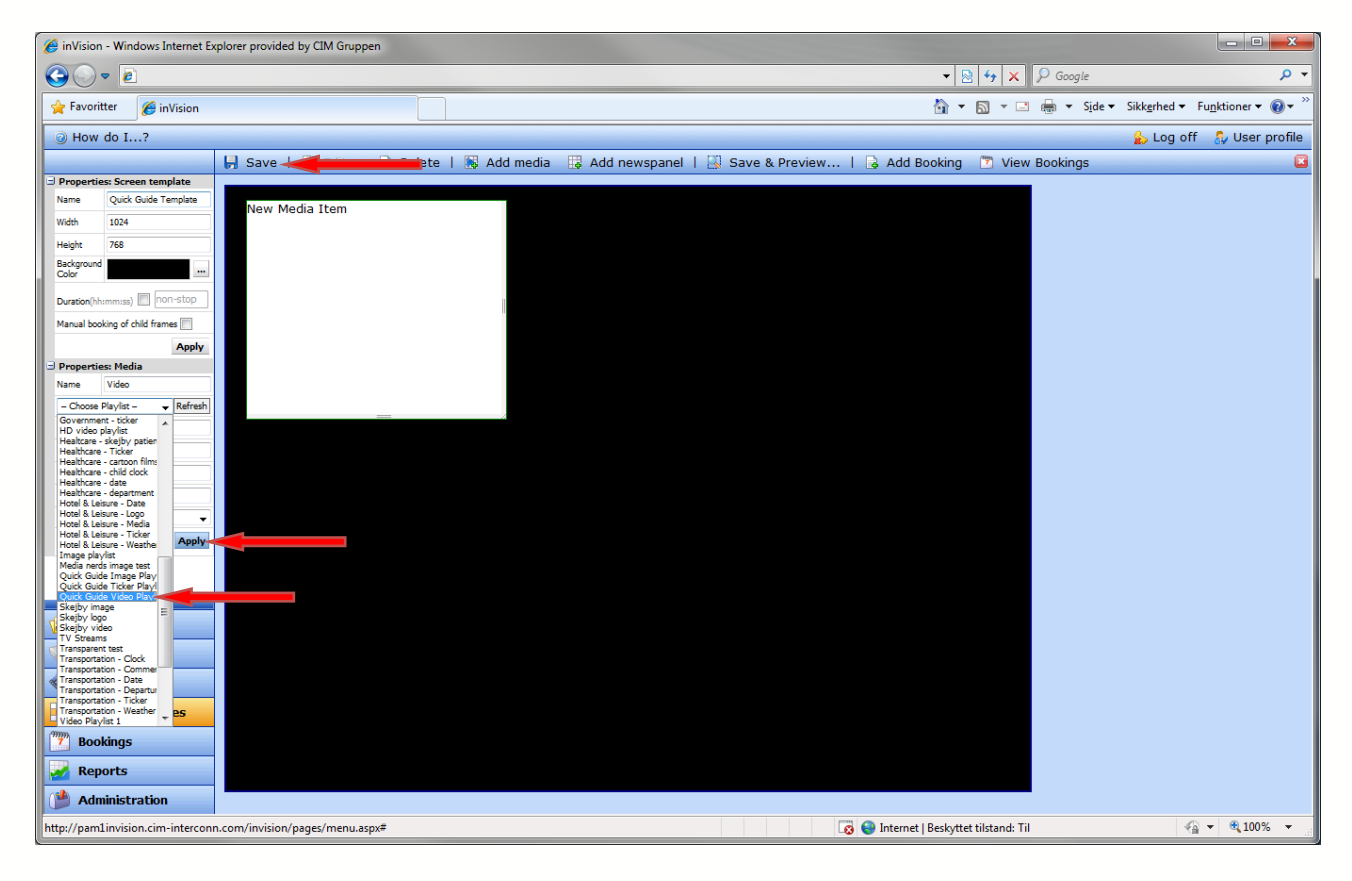

Page 24 of 31

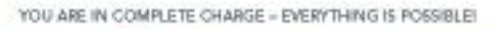

DIGITAL SIGNAGE

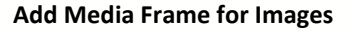

Click "Add Media". Drag and resize and enter a name.

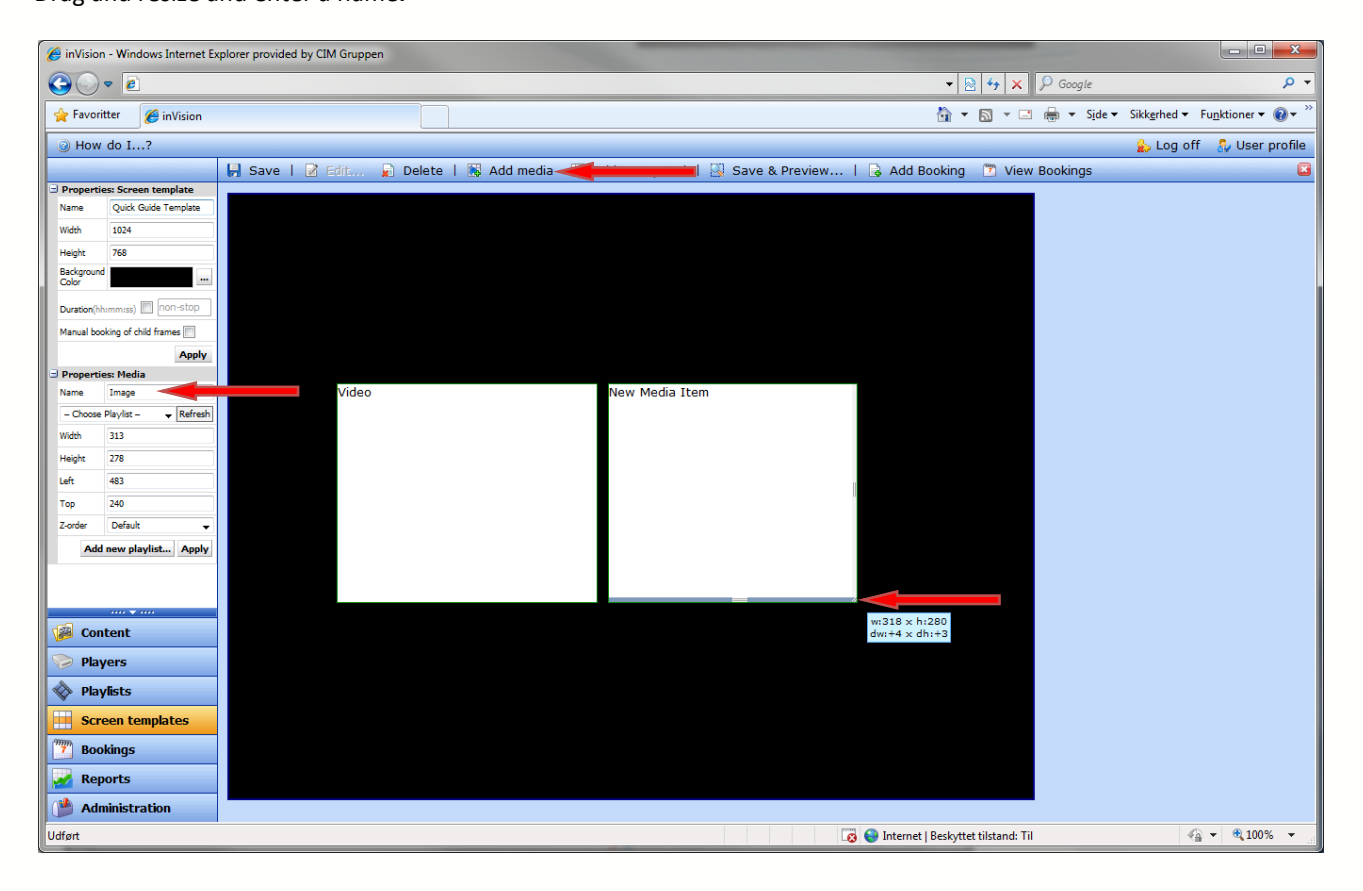

Page 25 of 31

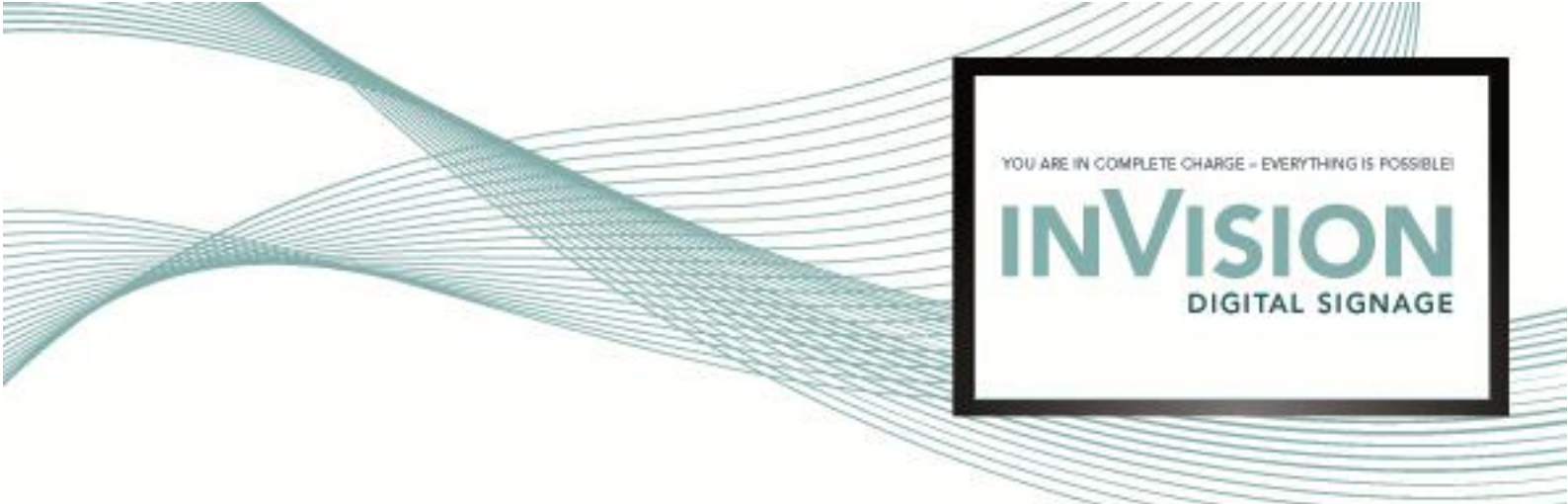

Choose image playlist. Click "Apply" and "Save".

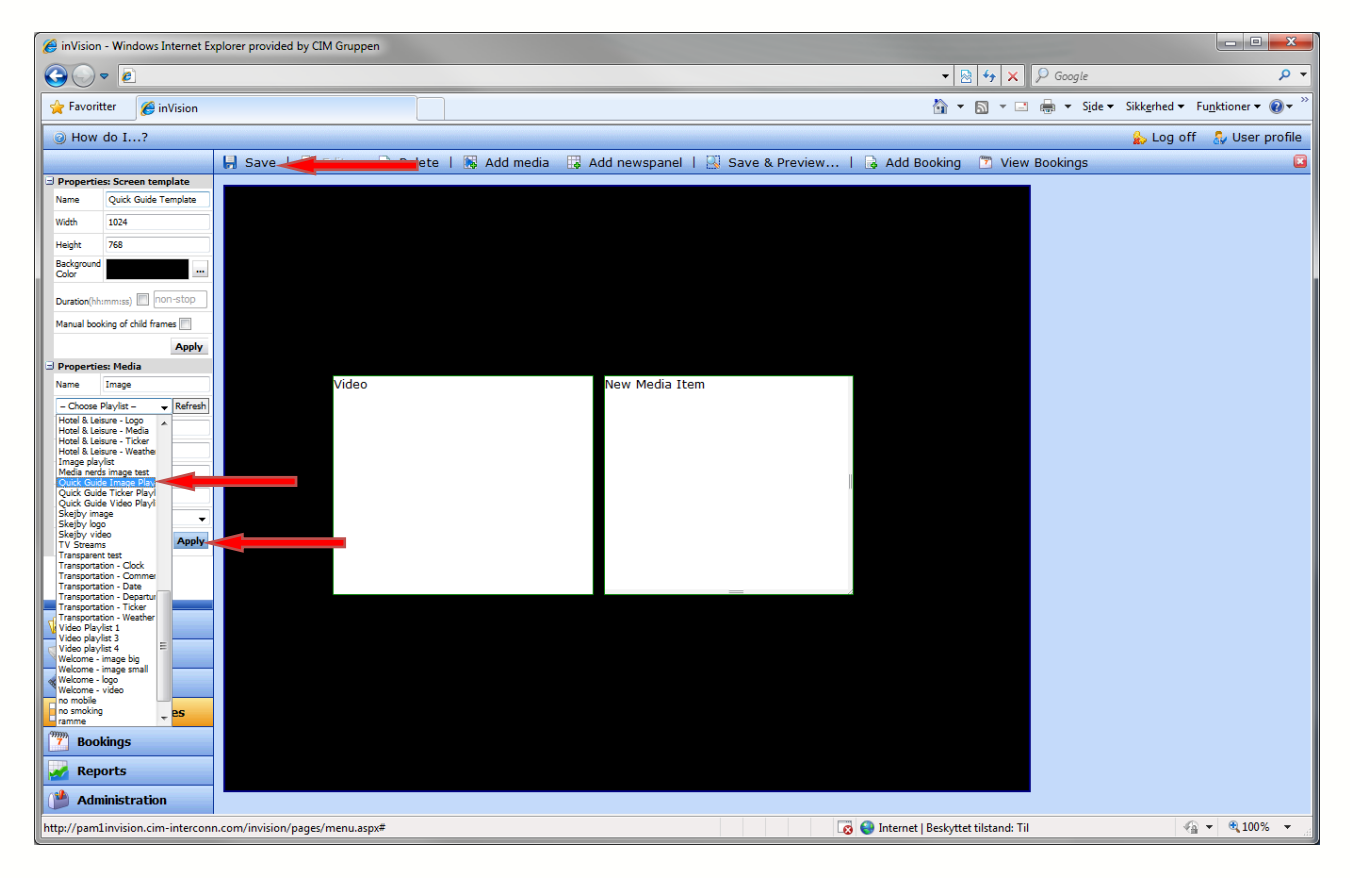

Page 26 of 31

DIGITAL SIGNAGE

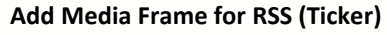

Click "Add Media". Drag and resize and enter a name.

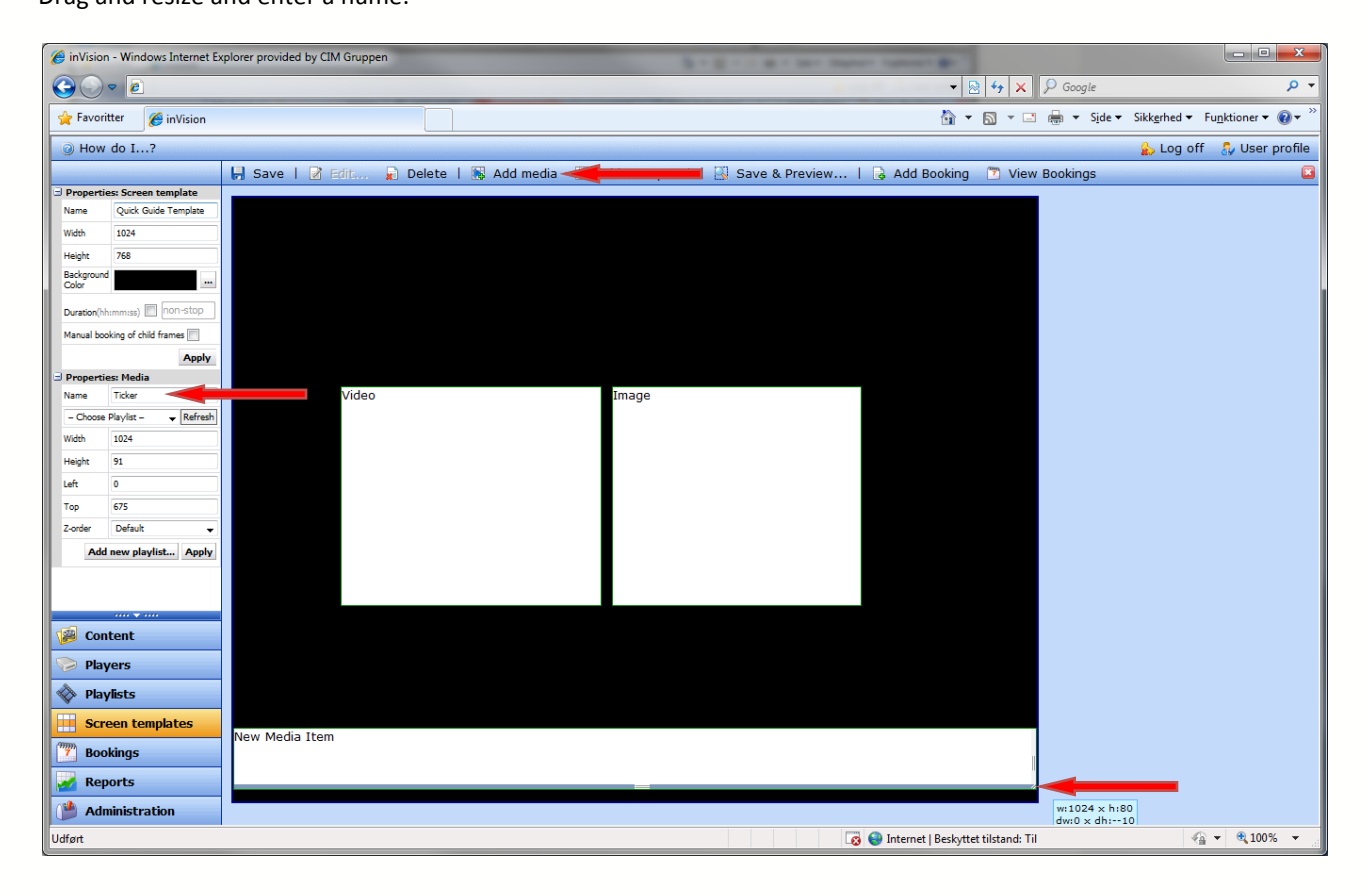

Page 27 of 31

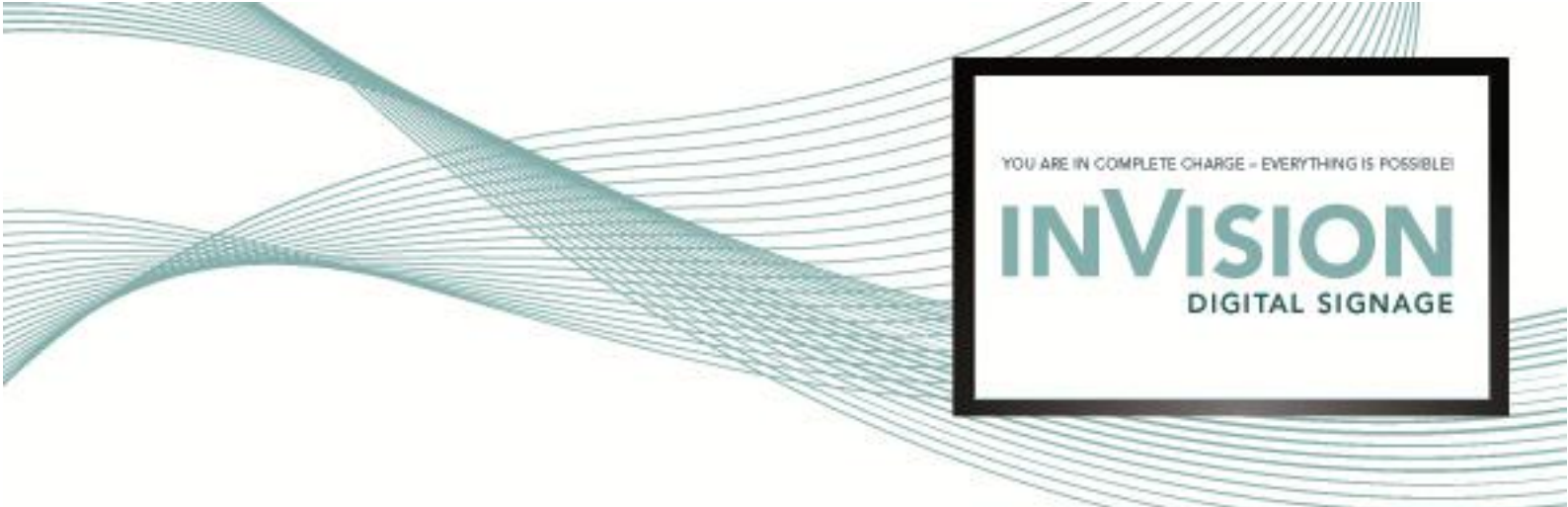

Choose ticker playlist. Click "Apply" and "Save".

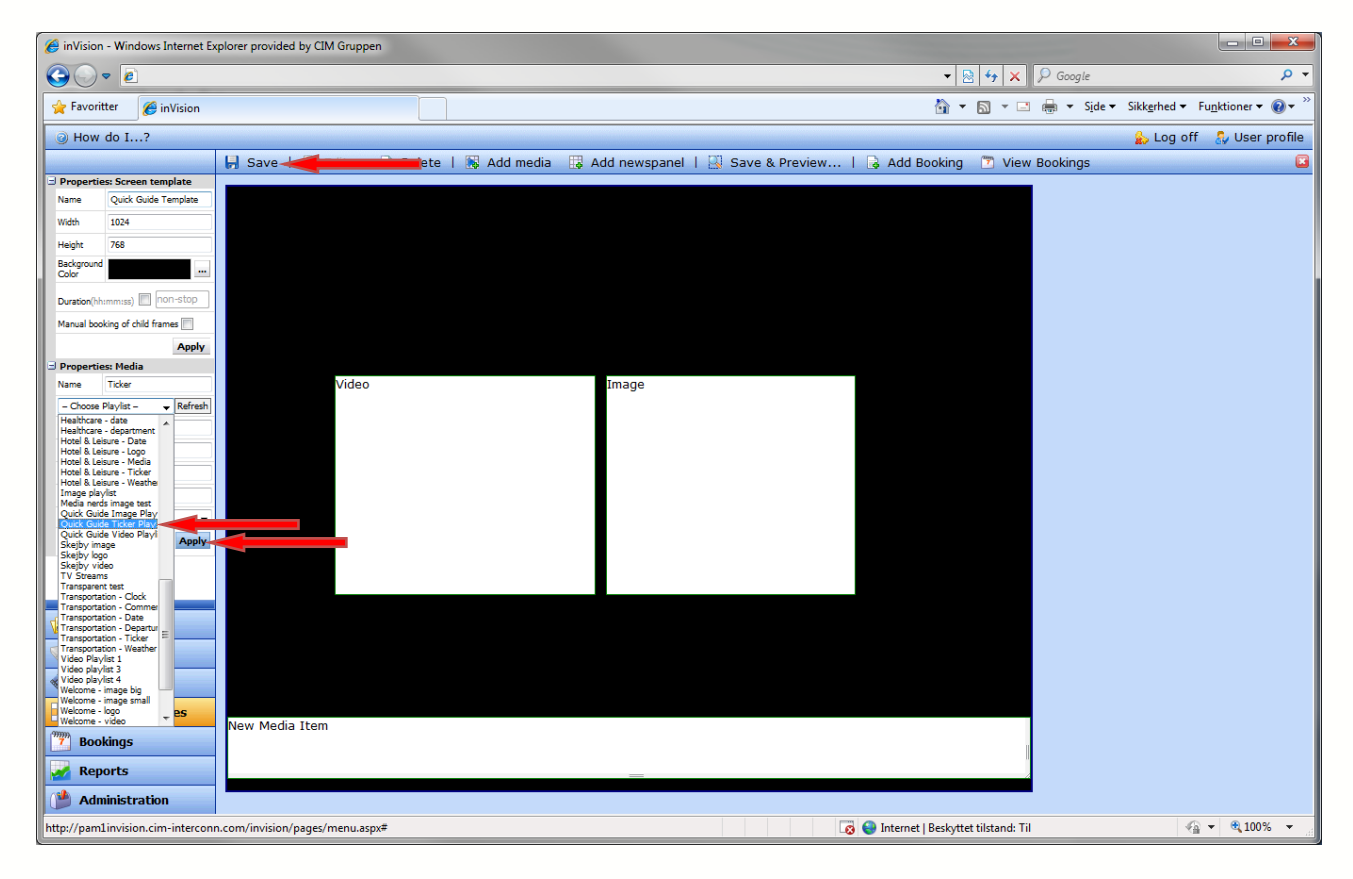

Page 28 of 31

DIGITAL SIGNAGE

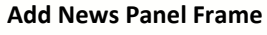

Click "Add Newspanel". Drag and resize and enter a name.

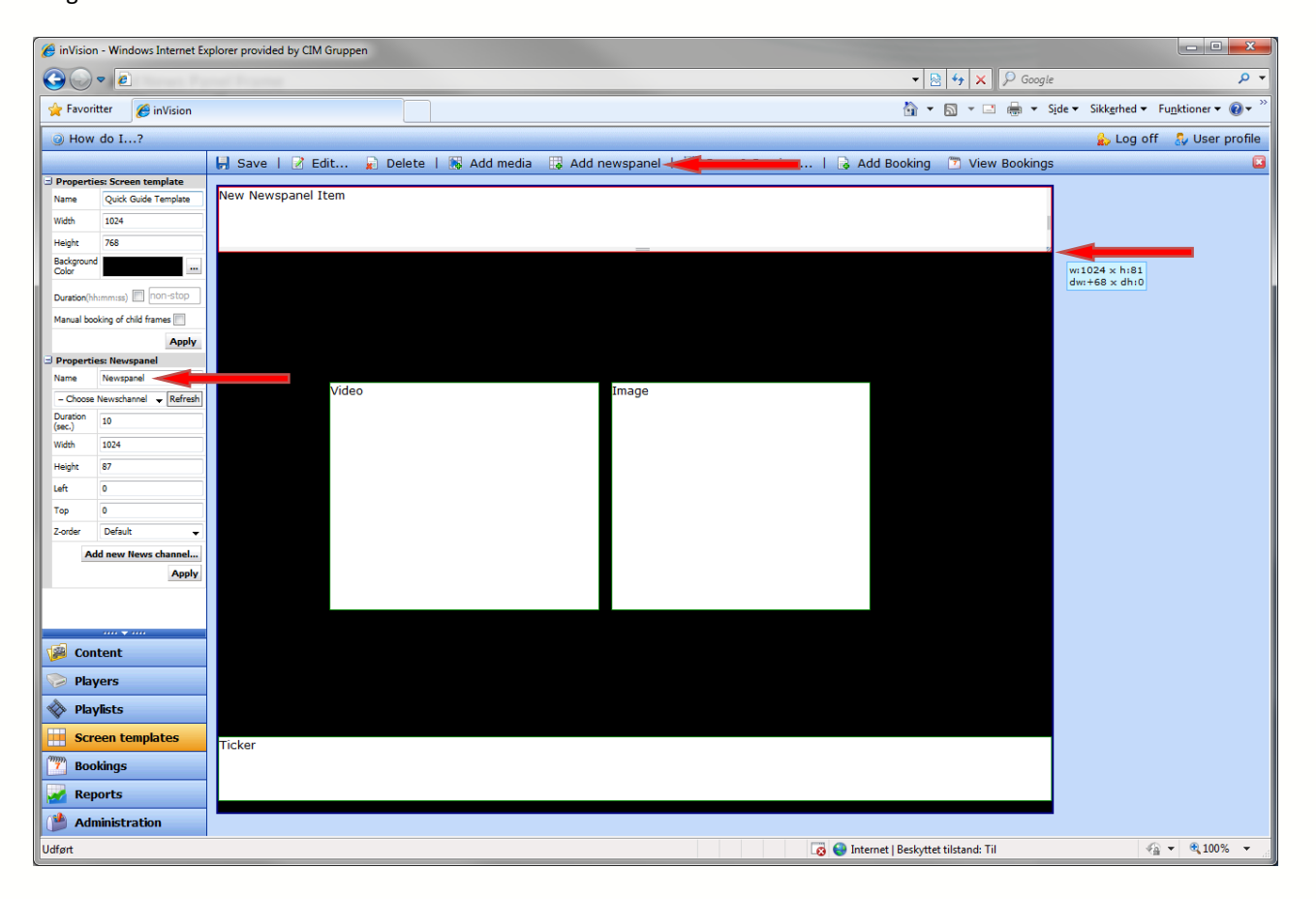

Page 29 of 31

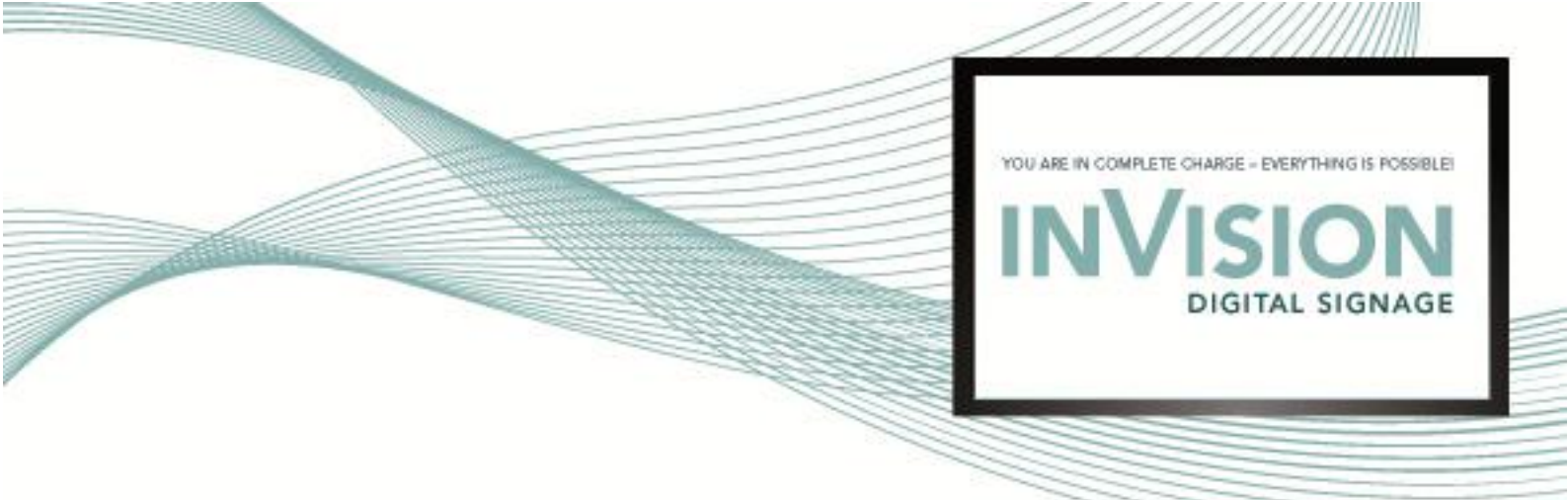

Choose news channel. Click "Apply" and "Save".

| C inVision - Windows Internet Explorer provided by CIM Gruppen                                                                                                    |                                                           |
|----------------------------------------------------------------------------------------------------|-----------------------------------------------------------|
|                                                                                                    | 🗸 🔯 🔸 🔀 🖉 Google 🖉 🗸                                      |
| Ravoritter 6 inVision                                                                                                    | 🚵 🔻 🖾 👻 🔚 🖛 Side 👻 Sikkerhed 👻 Funktioner 🕶 🔞 🛩 🎽         |
| When the second second seco | 🍰 Log off 🛛 🐉 User profile                                |
| 📙 Save 🔫 🔤 🔤 ete   💀 Add media 🛛 🐺 Add newspan                                                                                                    | el   🔜 Save & Preview   🔒 Add Booking 🛛 View Bookings 🛛 🗳 |
| Properties: Screen template                                                                                                    |                                                           |
| Name Quick Guide Template                                                                                                    |                                                           |
| Width 1024                                                                                                    |                                                           |
| Height 768                                                                                                    |                                                           |
| Background                                                                                                    |                                                           |
| Duration(hhimmiss) 🗐 non-stop                                                                                                    |                                                           |
| Manual booking of child frames                                                                                                    |                                                           |
| Apply                                                                                                    |                                                           |
| Properties: Newspanel                                                                                                    |                                                           |
| Video Image                                                                                                    |                                                           |
| - Choose Newschannel -                                                                                                    |                                                           |
| Airport - Calendar headline<br>Airport - Information                                                                                                    |                                                           |
| Card Reader test<br>Competition                                                                                                    |                                                           |
| Corporate Communication - C                                                                                                    |                                                           |
| Corporate Communication - I<br>Corporate Communication - I                                                                                                    |                                                           |
| Education - Student message<br>Good News                                                                                                    |                                                           |
| Government - News<br>Government - Queue                                                                                                    |                                                           |
| Healthcare - Queue<br>Healthcare - department annel                                                                                                    |                                                           |
| Hotel & Leisure - opening hou<br>Patient information Apply                                                                                                    |                                                           |
| Quick Guide Channel<br>Skejby Queue                                                                                                    |                                                           |
| Skejby Welcome<br>Skejby opening hours                                                                                                    |                                                           |
| Today's news<br>Welcome to CIM                                                                                                    |                                                           |
| inVision News<br>Content                                                                                                    |                                                           |
| Players                                                                                                    |                                                           |
| 🚸 Playlists                                                                                                    |                                                           |
| Screen templates                                                                                                    |                                                           |
| Bookings                                                                                                    |                                                           |
| Reports                                                                                                    |                                                           |
| Administration                                                                                                    |                                                           |
| http://pam1invision.cim-interconn.com/invision/pages/menu.aspx#                                                                                                    | 😡 😜 Internet   Beskyttet tilstand: Til 🛛 🖓 👻 🍕 100% 👻     |

Page **30** of **31** 

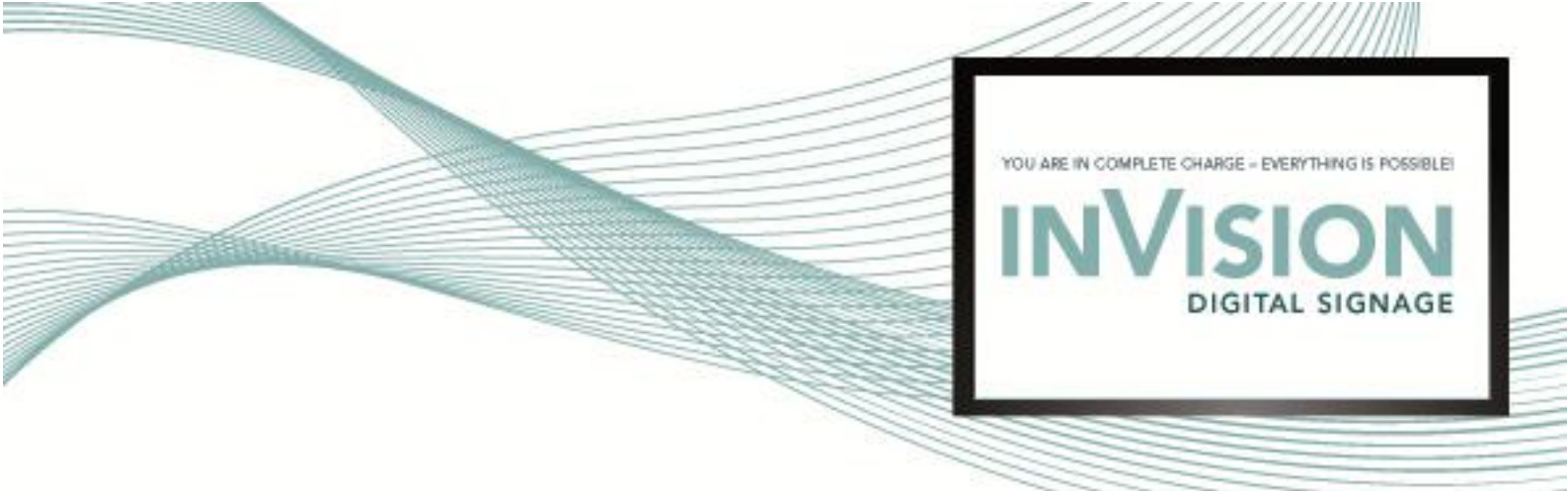

# Add Booking

Click "Add Booking".

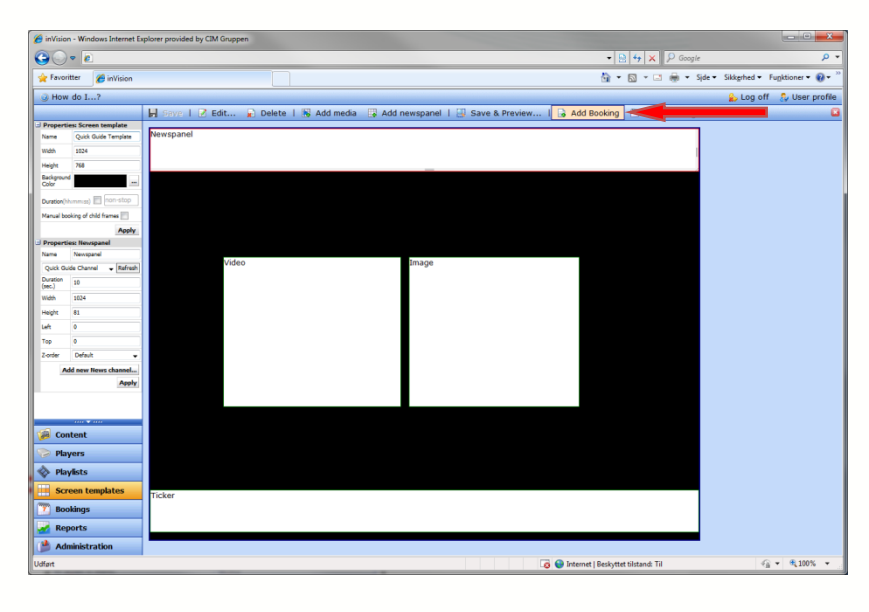

Set start and end time (Leave blank for none). Add player or player group. Click "Save".

| 🏉 http://pam1invisio | n.cim-interconn.com/invisio         | n/Pages/Booking.asp | x?rqLayoutID=6340190877   | 0450&rqN - Windows |                             |
|----------------------|-------------------------------------|---------------------|---------------------------|--------------------|-----------------------------|
| http://pam1invisi    | on. <b>cim-interconn.com</b> /invis | ion/Pages/Booking.a | spx?rqLayoutID=6340190877 | '0450&rqName=Quick | :%20Guide%20T 🔯             |
| Booking for Qui      | ck Guide Template                   |                     |                           |                    |                             |
| Booking of chi       | ld frames: Auto                     |                     |                           |                    |                             |
| Start time           | 16/02/2010 09:29                    | ~                   |                           |                    |                             |
| End time             |                                     | ~                   |                           |                    |                             |
| Recurrence           | None  Daily                         | Weekly              |                           |                    |                             |
| Priority             | Normal 💌                            |                     |                           |                    |                             |
| Sequence             | Middle                              |                     |                           |                    |                             |
| Hidden               |                                     |                     |                           |                    |                             |
|                      |                                     |                     |                           |                    |                             |
| Groups 📝 🗛           | dd 🙀 Delete                         |                     | Players 📝 Add             | Delete             |                             |
| No groups to d       | play.                               |                     | fit-test                  |                    |                             |
| 1                    |                                     |                     | T                         |                    |                             |
|                      |                                     |                     |                           |                    |                             |
|                      |                                     | Save Previ          | ew Cancel                 |                    |                             |
| Udført               |                                     | 😜 Internet   Beskyt | tet tilstand: Til         | 4                  | <ul> <li>€ 100% </li> </ul> |

Page **31** of **31**